# **Universität Trier**

Zentrum für Informations-, Medienund Kommunikationstechnologie (ZIMK)

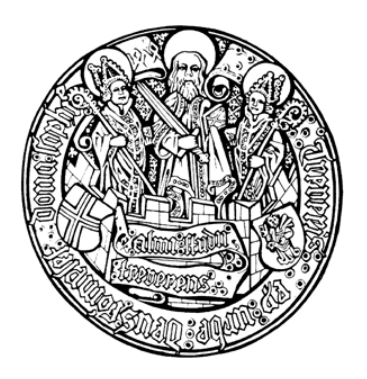

Trier, den 20. 01. 2014

# **Bernhard Baltes-Götz**

# Kurzeinführung IBM SPSS Statistics 20 für Windows

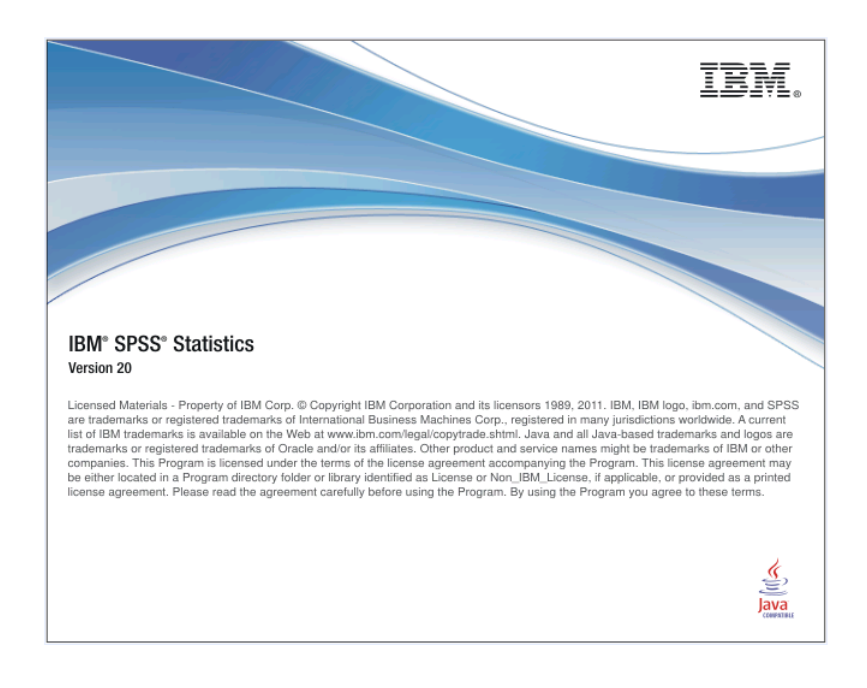

| 1 E                          | INLEITUNG                                                                                                    | 4                  |
|------------------------------|----------------------------------------------------------------------------------------------------|--------------------|
| 1.1                          | Ein erster Blick auf SPSS                                                                                                    | 4                  |
| 1.2                          | Kurskonzeption                                                                                                    | 5                  |
| 1.3                          | SPSS auf einem ZIMK-Pool-PC starten                                                                                                    | 5                  |
| 2 V.                         | ARIABLEN DEFINIEREN UND DATEN ERFASSEN                                                                                                 | 6                  |
| <b>2.1</b><br>2.<br>2.       | Begriffe und Werkzeuge1.1Fälle, Merkmale, Variablen und Datenmatrix1.2Dateneditor, Datenblätter und Arbeitsdatei                       | <b>6</b><br>6<br>6 |
| <b>2.2</b><br>2.<br>2.<br>2. | Variablen definieren2.1Das Datenfenster-Registerblatt Variablenansicht2.2Die SPSS-Variablenattribute2.3Variablendefinition durchführen | 7<br>8<br>8<br>11  |
| 2.3                          | Daten erfassen                                                                                                    | 13                 |
| 2.4                          | Arbeitsdatei sichern                                                                                                    | 13                 |
| 3 U                          | NIVARIATE VERTEILUNGS- UND FEHLERANALYSEN                                                                                              | 15                 |
| 4 E                          | RWEITERUNG DER ARBEITSDATEI UM BERECHNETE VARIABLEN                                                                                    | 20                 |
| 5 M                          | ITTELWERTSVERGLEICHE UND LINEARE REGRESSIONSANALYSE                                                                                    | 24                 |
| 5.1                          | T-Test bei verbundenen Stichproben                                                                                                    | 24                 |
| 5.2                          | T-Test bei unabhängigen Stichproben                                                                                                    | 25                 |
| 5.3                          | Lineare Regressionsanalyse                                                                                                    | 26                 |
| 6 A                          | USGABEN VERWENDEN UND GESTALTEN                                                                                                    | 28                 |
| 6.1                          | Arbeiten mit dem Navigationsbereich                                                                                                    | 28                 |
| 6.2                          | Viewer-Dokumente drucken, sichern und öffnen                                                                                           | 29                 |
| 6.3                          | Objekte via Zwischenablage in andere Anwendungen übertragen                                                                            | 29                 |
| 6.4                          | Ausgaben exportieren                                                                                                    | 30                 |

| 6.5 | Pi    | vot-Tabellen editieren             | 31 |
|-----|-------|------------------------------------|----|
| 6   | 5.5.1 | Starten                            | 31 |
| 6   | 5.2   | Pivotieren                         | 33 |
| 6   | 5.3   | Zellen modifizieren                | 37 |
| 6   | 5.4   | Tabellenvorlagen                   | 38 |
| 7 [ | DIAGI | RAMME ERSTELLEN UND EDITIEREN      | 39 |
| 7.1 | St    | reudiagramm anfordern              | 39 |
| 7   | .1.1  | Diagrammerstellung                 | 39 |
| 7   | .1.2  | Dialogbox Einfaches Streudiagramm  | 42 |
| 7.2 | St    | reudiagramm modifizieren           | 43 |
| 7   | .2.1  | Eigenschaftsfenster                | 44 |
| 7   | .2.2  | Markieren von gruppierten Objekten | 44 |
| 7   | .2.3  | Menüs und Symbolleisten            | 45 |
| 7   | .2.4  | Beschriftungen                     | 46 |
| 7.3 | Di    | agramme verwenden                  | 47 |
| 8 5 | SPSS  | -DATEIEN ÖFFNEN, SITZUNG BEENDEN   | 48 |
| 8.1 | SP    | SS-Dateien öffnen                  | 48 |
| 8.2 | SP    | SS-Sitzung beenden                 | 48 |
| 9 5 | SPSS  | AN DER UNIVERSITÄT TRIER           | 49 |
| 10  | WEI   | TERFÜHRENDE INFORMATIONEN          | 50 |
| 11  | IND   | EX                                 | 51 |

| Herausgeber: | Zentrum für Informations-, Medien- und Kommunikationstechnologie (ZIMK) an der Universität Trier |
|--------------|--------------------------------------------------------------------------------------------------|
|              | Universitätsring 15                                                                              |
|              | D-54286 Trier                                                                                    |
|              | WWW: http://www.uni-trier.de/index.php?id=518                                                    |
|              | E-Mail: zimk@uni-trier.de                                                                        |
|              | Tel.: (0651) 201-3417, Fax.: (0651) 3921                                                         |
| Copyright ã  | 2014; ZIMK                                                                                       |
| Autor :      | Bernhard Baltes-Götz (E-Mail : baltes@uni-trier.de)                                              |

### 1 Einleitung

Das seit Jahrzehnten bewährte und ständig aktualisierte Statistikprogramm **SPSS** (*Statistical Package for the Social Sciences*) trägt seit der Übernahme des Herstellers durch die Firma IBM im Jahre 2009 den Namen **IBM SPSS Statistics**. Wir verwenden im Manuskript den kompakten Namen **SPSS** und reden dabei über ein weitgehend komplettes und relativ leicht zu bedienendes Statistikprogramm, das in den Geo-, Wirtschafts- und Sozialwissenschaften stark verbreitet ist und alle wichtigen Betriebssysteme für Arbeitsplatzrechner unterstützt (Linux, MacOS, Windows).

Im vorliegenden Manuskript wird ein Einblick in die statistische Datenanalyse mit der SPSS-Version 20 für Windows vermittelt. Wesentliche Teile des Manuskripts sind wegen der weitgehend konsistenten Bedienungslogik auch für andere SPSS-Versionen unter Windows oder alternativen Betriebssystemen verwendbar.

Das Manuskript wurde als Begleitlektüre zur Kurzeinführung in SPSS für Windows am Zentrum für Informations-, Medien- und Kommunikationstechnologie (ZIMK) der Universität Trier erstellt, kann aber auch im Selbststudium genutzt werden. Alle Themen werden im Rahmen einer realistischen SPSS-Sitzung zur Bearbeitung eines Beispielprojekts präsentiert, die möglichst an einem PC nachvollzogen werden sollte und dabei im Selbststudium ca. 2-4 Stunden in Anspruch nimmt.

Wer längerfristig mit SPSS arbeiten will, sollte sich über diese Kurzeinführung hinaus gründlicher informieren, z.B. anhand der Literatur oder in einem umfangreicheren Kurs (siehe Abschnitt 10).

### 1.1 Ein erster Blick auf SPSS

Werfen wir zunächst einen orientierenden Blick auf die beiden wesentlichen Bestandteile der SPSS-Bedienoberfläche:

- · Das **Dateneditorfenster** dient zur Verwaltung (Definition, Erfassung, Modifikation) der Daten.
- Im **Ausgabefenster** erscheinen die angeforderten statistischen Analyseergebnisse und graphischen Darstellungen, z.B.:

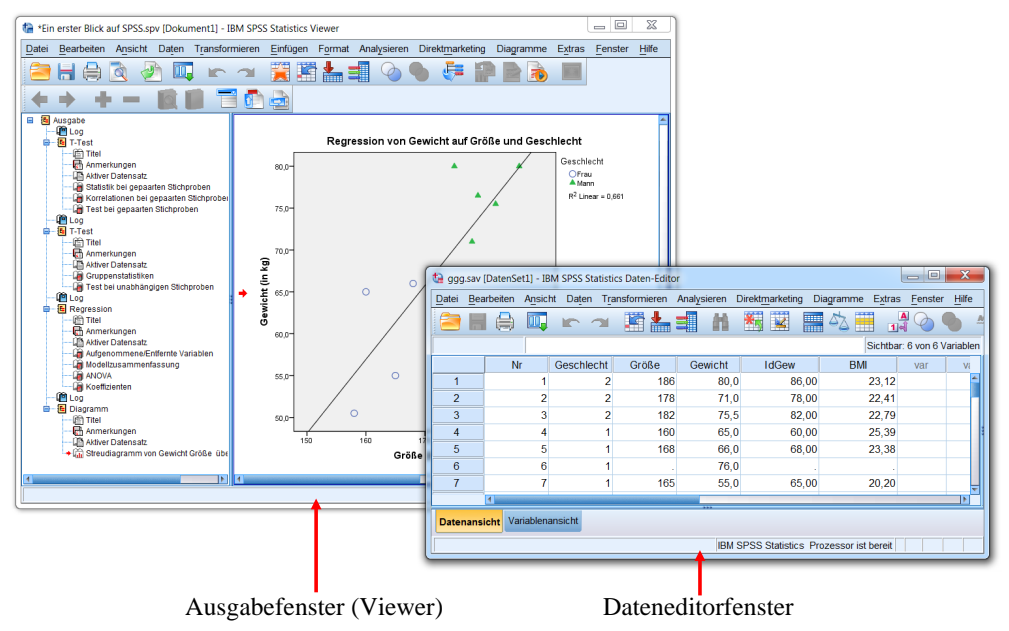

Die SPSS-Fenster enthalten in der Kopfzone eine Menüzeile und verschiebbare Symbolleisten, im Fußbereich eine Statuszeile mit Informationen über wichtige Programmzustände.

### 1.2 Kurskonzeption

Wir werden projektorientiert vorgehen und die folgenden Daten zum Ernährungsverhalten einer studentischen Stichprobe mit SPSS analysieren:

| Fallnummer | Geschlecht | Größe (in cm) | Gewicht (in kg) |
|------------|------------|---------------|-----------------|
| 1          | Mann       | 186           | 82              |
| 2          | Mann       | 178           | 72              |
| 3          | Mann       | 182           | 75,5            |
| 4          | Frau       | 160           | 65              |
| 5          | Frau       | 168           | 66              |
| 6          | Frau       | unbekannt     | 76              |
| 7          | Frau       | 165           | 55              |
| 8          | Mann       | 179           | 76,5            |
| 9          | Frau       | 158           | 50,5            |
| 10         | Mann       | 175           | 80              |
| 11         | Frau       | 176           | 62              |
| 12         | Mann       | 176           | unbekannt       |

Alle Kursthemen werden in einem praxisähnlichen Arbeitsablauf präsentiert:

- · Datendefinition und -erfassung
- Datentransformation
- Statistische und graphische Datenanalyse
- Nachbearbeitung und Verwertung von Tabellen und Diagrammen

### 1.3 SPSS auf einem ZIMK-Pool-PC starten

Nach erfolgreicher Anmeldung bei einem ZIMK-Pool-PC unter Windows erreichen Sie SPSS 20 über das Desktop-Symbol

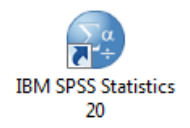

oder über das Startmenü:

### Start > Alle Programme > Wissenschaftliche Programme > SPSS > IBM SPSS Statistics 20

Nach dem Start erscheint der folgende Assistent:

| ibm sp | SS Statistics 20                                                                                         |   | X<br>IBM.                                                                                                    |
|--------|----------------------------------------------------------------------------------------------------|---|----------------------------------------------------------------------------------------------------|
| Wie mö | chten Sie vorgehen?<br>Vorhandene Datenquelle öffnen<br>Weitere Dateien<br>U\Eigene Dateien\SPSS\ggg.sav |   | Das Lemprogramm starten     Daten eingeben                                                                      |
| Dieses | © Anderen Dateityp öffnen Weitere Dateien s Dialogfeld nicht mehr anzeigen                               | Š | Cline Vomandene Abfrage ausrunnen     Neue Abfrage     mit     Datenbank-Assistent     anlegen     OK Abbrechen |

Er ermöglicht z.B. ein bequemes Öffnen der in früheren Sitzungen benutzten Dateien. Wenn Sie den Startassistenten mit dem Ziel **Daten eingeben** verlassen oder **Abbrechen**, wird das Dateneditorfenster aktiv.

### 2 Variablen definieren und Daten erfassen

In diesem Abschnitt werden wir mit dem Dateneditor folgende Arbeiten erledigen:

- Variablen definieren
- Daten erfassen

### 2.1 Begriffe und Werkzeuge

### 2.1.1 Fälle, Merkmale, Variablen und Datenmatrix

In einer empirischen Studie werden **Merkmale** von **Fällen** (Beobachtungseinheiten, Merkmalsträgern), registriert. Schreibt man für ein Merkmal die Ausprägungen aller Fälle untereinander, so entsteht ein Spaltenvektor, den wir als **Variable** bezeichnen wollen. Schreibt man die Spaltenvektoren aller Variablen nebeneinander, so entsteht eine **Datenmatrix** (Datentabelle) mit den Fällen als Zeilen und den Variablen als Spalten (siehe Beispiel in Abschnitt 1.2).

### 2.1.2 Dateneditor, Datenblätter und Arbeitsdatei

SPSS speichert zu analysierende Daten während der Sitzung in einer temporären Datei, die als **Daten-Set** oder **Datenblatt** bezeichnet wird. Zur Anzeige und Bearbeitung eines Datenblatts dient der **Dateneditor**.

Ein Datenblatt enthält:

• Die (Fälle 'Variablen) - Datenmatrix

Diese wird auf dem **Datenansicht**-Registerblatt des Dateneditors bearbeitet (siehe Bildschirmphoto in Abschnitt 1.1).

· Variablenattribute (Metadaten)

Eine Variable besitzt mehrere verarbeitungsrelevante Attribute, z.B. einen eindeutigen Namen, einen Datentyp und ein Messniveau. Zur Verwaltung der Attribute dient das **Variablenansicht**-Registerblatt des Dateneditors.

Mit Hilfe des Dateneditors oder durch Transformationskommandos (siehe unten) können Sie u.a. folgende Modifikationen an einem Datenblatt vornehmen:

- Neue Variablen definieren, Variablenattribute (z.B. Namen) ändern
- Neue Fälle erfassen

Wir werden in unserem kleinen Demoprojekt die Daten manuell erfassen.

- · Variablen oder Fälle löschen
- Neue Variablen aus bereits vorhandenen berechnen
- Daten aus einer vorhandenen Datei in einem unterstützten Format (z.B. SPSS, Text, MS-Excel, SAS, Stata) einlesen

Wenn ein Datenblatt über das Ende der SPSS-Sitzung hinaus erhalten bleiben soll, muss es explizit gesichert werden (in der Regel in eine SPSS-Datendatei, siehe Abschnitt 2.4).

SPSS unterstützt die simultane Verwendung von *mehreren* Daten-Sets, die jeweils in einem eigenen Dateneditorfenster (kurz: *Datenfenster*) verwaltet werden, z.B.:

Kurzeinführung IBM SPSS Statistics 20 für Windows

| 🕞 kfa.s | sav [Dat | tenSet | t2] - IBM                                | SPSS Stat  | istics Date       | en-Editor   |          |                   |            |         |                     | _ 0          | ×        |                 |          |
|---------|----------|--------|------------------------------------------|------------|-------------------|-------------|----------|-------------------|------------|---------|---------------------|--------------|----------|-----------------|----------|
| Datei   | Bearb    | eiten  | Ansicht                                  | Daten      | Transfor          | mieren An   | alysiere | n Direkt <u>m</u> | arketing [ | )iagram | ime E <u>x</u> tras | Fenster H    | ilfe     |                 |          |
| 8       |          |        |                                          | 5          | 1                 | <b>*</b> =  | h        | *                 | 2          | 4       | ▲ (<br>1 €          |              | ABG      |                 |          |
|         |          |        |                                          |            |                   |             |          |                   |            |         | Sichtbar: 38        | von 38 Varia | ablen    |                 |          |
|         | f        | nr     | aergo                                    | aergm      | lot1              | lot2 lot    | 3 lo     | t4 lot5           | lot6       | lot7    | lot8 lot9           | lot10 lo     | ot       |                 |          |
| 1       |          | 1      | 5                                        | 8          | 4                 | 2           | 4        | 5 4               | 4 5        | 3       | 4 4                 | 4 3          |          |                 |          |
| 2       |          | 2      | ta 999                                   | g.sav [Dat | enSet1] - I       | IBM SPSS St | atistics | Daten-Edito       | or         | ^       | -                   |              |          | _ 0             | x        |
| 4       | _        | 4      | Datei                                    | Bearbei    | ten A <u>n</u> si | cht Daten   | Trans    | formieren         | Analysiere | n Dire  | ktmarketing         | Diagramme    | Extras   | <u>F</u> enster | Hilfe    |
| 5       |          | 5      |                                          |            | ) 🛄               |             | × 1      | ā 📥 :             | h          | ×.      | 2                   | 4            |          |                 | ABG      |
| 6       |          | 6      |                                          |            |                   | 0           |          |                   |            |         |                     |              | Sichtha  | r: 6 yon 6 Va   | ariablen |
| 7       |          | 7      | -                                        |            | Nir               | Cocchio     | cht      | Cröße             | Cowiet     |         | IdCow               | DM           | Cicitada | wor             |          |
|         | 1        |        | 1                                        |            | 111               | 1 Geschie   | 2        | 186               | Gewici     | 0.0     | 10.0ew              |              | 23.12    | Vdi             | Ve       |
| Daten   | nansich  | t Va   | 2                                        | _          |                   | 2           | 2        | 178               | 7          | 1.0     | 78.00               | )            | 22 41    |                 | _        |
|         |          |        | 3                                        |            |                   | 3           | 2        | 182               | . 7        | 5.5     | 82.00               | )            | 22,79    |                 |          |
| 0       | _        | -      | 4                                        |            |                   | 4           | 1        | 160               | 6          | 5.0     | 60.00               | )            | 25.39    |                 |          |
|         |          |        | 5                                        |            | (                 | 5           | 1        | 168               | e          | 6,0     | 68,00               | )            | 23,38    |                 |          |
|         |          |        | 6                                        |            | (                 | 6           | 1        |                   | 7          | 6,0     |                     |              |          |                 |          |
|         |          |        | 7                                        |            | 1                 | 7           | 1        | 165               | 5          | 5,0     | 65,00               | )            | 20,20    |                 | Ţ        |
|         |          |        | -                                        | 4          |                   |             |          |                   | ***        |         |                     |              |          |                 |          |
|         |          |        | Date                                     | nansicht   | Variable          | nansicht    |          |                   |            |         |                     |              |          |                 |          |
|         |          |        | IBM SPSS Statistics Prozessor ist bereit |            |                   |             |          |                   |            |         |                     |              |          |                 |          |

Das Daten-Set im *aktiven* Dateneditorfenster wird als **Arbeitsdatei** bezeichnet und z.B. bei Analyseanforderungen per Menüsystem angesprochen. Um ein Daten-Set zur Arbeitsdatei zu befördern, muss man also lediglich das zugehörige Dateneditorfenster per Mausklick oder **Fenster**-Menü in den Vordergrund holen.

Jedes Datenblatt hat einen Namen, welcher in der Titelzeile seines Dateneditorfensters erscheint und z.B. über folgenden Menübefehl zu ändern ist:

### Datei > Datenblatt umbenennen

In diesem Einführungskurs werden wir nur mit einem einzigen Daten-Set arbeiten, das initial den Namen **DatenSet0** besitzt.

### 2.2 Variablen definieren

Für die nächsten Schritte benötigen Sie eine SPSS-Sitzung mit einem leeren Dateneditorfenster:

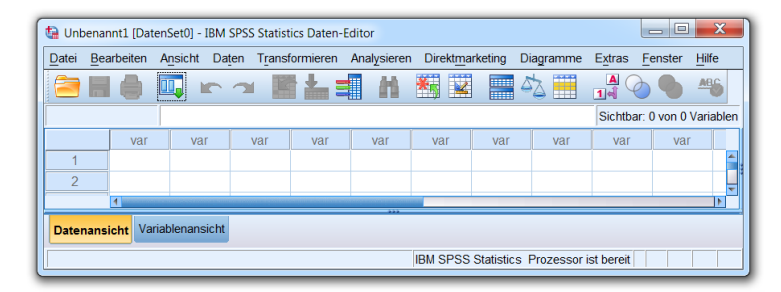

Diese Situation liegt z.B. vor, nachdem Sie SPSS gestartet und den Startassistenten mit dem Ziel **Daten eingeben** verlassen haben. Nötigenfalls können Sie ein leeres Datenfenster mit dem folgenden Menübefehl anfordern:

### Datei > Neu > Daten

Wie eben erwähnt, verwaltet SPSS für jede Variable zahlreiche verarbeitungsrelevante Attribute (z.B. Name, Datentyp, Messniveau). Da SPSS alle Attribute mit voreingestellten Werten versorgt, setzt die Datenerfassung nicht unbedingt eine Variablendefinition voraus. Allerdings wird die Datenerfassung und die spätere Auswertungsarbeit z.B. durch benutzerdefinierte Variablennamen anstelle der automatisch generierten und wenig aussagekräftigen Voreinstellungsnamen (VAR00001, VAR00002 usw.) erleichtert. Außerdem erwarten manche SPSS-Assistenten (z.B. zur Diagrammerstellung) bei allen Variablen korrekt definierte Messniveaus sowie Wertelabels bei Variablen mit ordinalem oder nominalem Messniveau (siehe unten). Daher beginnen wir die Erstellung eines neuen Datenblatts damit, die dort aufzunehmenden Variablen zu definieren.

#### 2.2.1 Das Datenfenster-Registerblatt Variablenansicht

Wie Sie bereits wissen, besitzt ein Dateneditorfenster zwei Registerblätter bzw. Tabellen:

- das Registerblatt **Datenansicht** zur Anzeige und Modifikation der (Fälle 'Variablen) Datenmatrix
- das Registerblatt Variablenansicht zur Anzeige und Modifikation der Variablenattribute

Wechseln Sie bitte per Mausklick auf die zugehörige Schaltfläche am unteren Fensterrand zur **Variablenansicht**. Hier wird in einer Zeile jeweils eine Variable beschrieben, wozu in den Spalten insgesamt 11 Attribute zur Verfügung stehen. Für unsere erste Variable (mit der laufenden Fallnummer) eignen sich z.B. folgende Angaben:

| ta *1 | Jnbena        | nnt1 [Datens        | Set0] - IBM SF | SS Statistics Date      | n-Editor       |                            |                       |                                   |          |                   |                |          | X |
|-------|---------------|---------------------|----------------|-------------------------|----------------|----------------------------|-----------------------|-----------------------------------|----------|-------------------|----------------|----------|---|
| Date  | i <u>B</u> ea | arbeiten A <u>n</u> | sicht Daten    | T <u>r</u> ansformieren | Analysieren E  | )irekt <u>m</u> arketing D | iagramme E <u>x</u> t | ras <u>F</u> enster <u>H</u> ilfe |          |                   |                |          |   |
|       |               |                     | , 🗠 a          | × 📰 🏪                   |                | <b>  🛛 📰</b> 4             | × 📰 🚽                 |                                   | 5        |                   |                |          |   |
|       |               | Name                | Тур            | Spaltenformat           | Dezimalstellen | Variablenlabel             | Wertelabels           | Fehlende Werte                    | Spalten  | Ausrichtung       | Messniveau     | Rolle    |   |
|       | 1             | Nr                  | Numerisch      | 8                       | 0              |                            | Keine                 | Keine                             | 8        | Rechts            | \delta Nominal | 🛇 Keines |   |
|       | 2             |                     |                |                         |                |                            |                       |                                   |          |                   |                |          | ÷ |
|       |               | 4                   |                |                         |                |                            | 1                     |                                   |          |                   | i              |          |   |
| Dat   | enansio       | cht Variable        | enansicht      |                         |                |                            |                       |                                   |          |                   |                |          |   |
|       |               |                     |                |                         |                |                            |                       |                                   | IBM SPSS | Statistics Prozes | sor ist bereit |          |   |
|       |               |                     |                |                         | _              |                            |                       |                                   | IBM SPSS | Statistics Prozes | sor ist bereit |          |   |

Um eine neue Variable anzulegen, trägt man ihren Namen in die erste Spalte der nächsten freien Tabellenzeile ein. Nach Verlassen der Namenszelle erhält die neue Variable für die restlichen Attribute Voreinstellungswerte, die man nach Bedarf ändern kann.

### 2.2.2 Die SPSS-Variablenattribute

Bevor wir die Variablen unserer Studie definieren, sollen die SPSS-Variablenattribute erläutert werden:

#### Name

Die wesentlichen Regeln für SPSS-Variablennamen:

- Maximal 64 Zeichen
  - Empfehlenswert sind kurze, aber doch möglichst aussagekräftige Namen.
- o Das erste Zeichen muss ein Buchstabe sein.
- An den restlichen Positionen sind zugelassen: Buchstaben, Ziffern sowie die Symbole @,
   #, \_ und \$. Von der zweiten bis zur vorletzten Position ist außerdem der Punkt erlaubt.
- Aus den eben genannten Regeln ergibt sich insbesondere, dass Leerzeichen in Variablennamen verboten sind.
- Die von älteren SPSS-Versionen verschmähten Umlaute in Variablennamen werden mittlerweile akzeptiert. Seit der SPSS-Version 16 sind auch beim Austausch einer SPSS-Datendatei zwischen verschiedenen Betriebssystemen keine Zeichensatzprobleme bei Variablennamen mehr zu befürchten.
- Die Groß-/Kleinschreibung ist irrelevant hinsichtlich der *Identifikation* von Variablen. Bei *Ausgaben* (Tabellen und Diagrammen) verwendet SPSS die Schreibweise aus der Variablendefinition, wobei allerdings ggf. Variablenlabels (siehe unten) an Stelle von Variablennamen erscheinen. Für die Verwendung von Groß-/Kleinschreibung bei der Variablendeklaration kann es u.a. folgende Gründe geben:
  - Orthographisch korrekt beschriftete Ausgaben bei Variablen ohne Variablenlabel
  - Schnell erfassbare Beschriftungen, z.B. beim Namen **ldGew** statt **idgew** für eine Variable mit dem Label *Idealgewicht*

### Тур

Nach der Art der Merkmalsausprägungen unterscheidet SPSS u.a. folgende Variablentypen:

| Variablentyp            | Merkmalsausprägungen              |  |  |  |  |
|-------------------------|-----------------------------------|--|--|--|--|
| Numerisch               | Zahlen                            |  |  |  |  |
| String (alphanumerisch) | Zeichenfolgen, z.B. "Kurt Müller" |  |  |  |  |
| Datum                   | Datumsangaben, z.B. 10.11.1994    |  |  |  |  |

Anwendungsfälle für Datumsvariablen dürften in der Regel klar erkennbar sein. Ansonsten müssen Sie sich nur zwischen der numerischen und der alphanumerischen Kodierung entscheiden. Bei Merkmalen mit **mindestens ordinalem Skalenniveau** ist nur die numerische Kodierung sinnvoll. Bei Merkmalen mit **Nominalskalenniveau** haben Sie hingegen grundsätzlich die Wahl zwischen numerischer und alphanumerischer Kodierung der Merkmalsausprägungen.

Beispiel Geschlecht: - numerische Kodierung: 1 für Frauen, 2 für Männer - alphanumerische Kodierung: f für Frauen, m für Männer

Beim Arbeiten mit SPSS empfiehlt es sich jedoch, auch nominalskalierte Merkmale numerisch zu kodieren, weil manche Auswertungsverfahren auch dort numerische Variablen verlangen, wo aus statistischer Sicht lediglich nominales Messniveau erforderlich ist (z.B. bei dichotomen Prädiktoren in der linearen Regression, bei der Gruppenvariablen einer Diskriminanzanalyse).

Bei der numerischen Erfassung eines nominalskalierten Merkmals ist eine **Kodierungsvorschrift** festzulegen, in unserem Beispielprojekt also für das Geschlecht. Wir werden die folgende Kodierung verwenden:

| Ausprägung | Wert |
|------------|------|
| Frau       | 1    |
| Mann       | 2    |

### Spaltenformat

Bei einer *numerischen* Variablen beeinflusst dieses Attribut lediglich ihre voreingestellte Breite (inkl. Vorzeichen und Dezimaltrennzeichen) bei der Ausgabe in eine Textdatendatei (z.B. über das Kommando WRITE) und ist daher für die Arbeit mit dem Daten- und dem Ausgabefenster wenig relevant. Allerdings muss der Spaltenformatwert stets größer sein als die Anzahl der Dezimalstellen (siehe unten).

Bei einer **String**-Variablen legt das Spaltenformat die maximale Anzahl der gespeicherten Zeichen fest und ist folglich recht bedeutsam. So werden z.B. bei einer nachträglichen Reduktion der Spaltenzahl tatsächlich entsprechend viele Zeichen am rechten Rand gelöscht.

### Dezimalstellen

Bei einer *numerischen* Variablen können Sie festlegen, welche Anzahl von Dezimalstellen bei der *Anzeige* ihrer Werte im Datenfenster und in der Ergebnisausgabe verwendet werden soll. Diese Angabe betrifft *nicht* die Speichergenauigkeit im Datenblatt.

### Variablenlabel

Es kann optional ein Variablenlabel mit einer beliebigen Länge vereinbart werden, das in Ergebnistabellen und Diagrammen an Stelle des aus praktischen Erwägungen möglichst kurz gewählten und mit Syntaxrestriktionen belasteten Variablennamens (z.B. Verbot von Leerzeichen) angezeigt werden soll.

### · Wertelabels

Hier kann man Etiketten definieren, die in Ergebnistabellen und Diagrammen an Stelle der Werte einer Variablen erscheinen. SPSS empfiehlt Wertelabels bei nominalen und bei ordinalen Variablen. Bei numerisch kodierten nominalskalierten Merkmalen sind sie fast unverzichtbar, in unserem Beispielprojekt also bei der Variablen **Geschlecht**. Gemäß obiger Kodierungsvorschrift sollten hier zu den Werten 1 und 2 die Labels *Frau* und *Mann* vereinbart werden.

Man erhält nicht nur ansehnliche Beschriftungen (z.B. in einem Balkendiagramm), sondern beeinflusst unter bestimmten Umständen auch die Berücksichtigung von Kategorien: Soll eine unbesetzte Kategorie (mit der Häufigkeit Null) in einem Diagramm erscheinen (z.B. als Balken mit der Höhe Null), muss der zugehörige (in den Daten nicht vorhandene) Wert ein Wertelabel erhalten.

Die Wertelabels spielen bei der Datenerfassung *keine* Rolle und definieren insbesondere *nicht* die Menge der erlaubten Werte bei einer Variablen.

### Fehlende Werte

Fehlen bei einer Variablen die Werte mancher Fälle (z.B. wegen lückenhaft ausgefüllter Fragebögen), dann müssen Ersatzwerte, so genannte *Missing Data (MD) - Indikatoren*, für diese Fälle vergeben werden. Z.B. könnten wir bei der Variablen **Größe** die Zahl 999 als MD-Indikator verwenden. Einen solchen *benutzerdefinierten* MD-Indikator muss man unbedingt deklarieren (siehe unten), damit er nicht wie normale Werte verrechnet wird, z.B. bei einer Mittelwertsbildung.

Wenn Sie ausschließlich numerische Variablen verwenden und die Daten mit dem SPSS-Dateneditor erfassen, können Sie in der Regel auf benutzerdefinierte MD – Indikatoren verzichten und eine korrekte Behandlung fehlender Werte auf einfache Weise dadurch erreichen, dass Sie in die betroffenen Zellen einfach *nichts* eintragen. SPSS vergibt dann automatisch einen vordefinierten MD – Indikator für numerische Variablen, der im Dateneditor als Punkt erscheint. So werden wir auch in diesem Kurs verfahren.

Weil daher anschließend kein MD-Indikator deklariert werden muss, soll das Verfahren hier beschrieben werden. Ist in der Zeile mit den Attributen einer Variablen die Zelle zum Attribut **Fehlende Werte** markiert, erhält man per Mausklick auf den Erweiterungsschalter — die folgende Dialogbox zum Vereinbaren von MD-Indikatoren, z.B.:

| Fehlende Werte                                                                              |
|---------------------------------------------------------------------------------------------|
| © Keine fehlenden Werte<br>© Einzelne <u>f</u> ehlende Werte                                |
| 999                                                                                         |
| Image: Bereich und einzelner fehlender Wert           Kleinster Wert:         Größter Wert: |
| Einzelner Wert:                                                                             |
| OK Abbrechen Hilfe                                                                          |

### • Spalten und Ausrichtung

Diese Attribute wirken sich nur auf die Breite bzw. Ausrichtung einer Variablen im Dateneditorfenster aus.

### Messniveau

Über die technischen Variablenattribute hinaus sollte das Messniveau einer Variablen mit den Stufen **Skala** (metrisch, Intervallniveau), **Ordinal** und **Nominal** deklariert werden. Diese Information wird z.B. vom Assistenten zur Diagrammerstellung berücksichtigt.

Rolle

Seit der SPSS-Version 18 kann man den Variablen eine Rolle zuweisen, die in einigen Dialogfeldern zur Variablenvorauswahl genutzt wird:

### o Eingabe

Die Variable kommt als Regressor (unabhängige Variable) in Frage.

o **Ziel** 

Die Variable kommt als Kriterium (abhängige Variable) in Frage.

o Beide

Die Variable kommt als Regressor und als Kriterium in Frage.

- o Keine
  - Die Variable erhält keine Rolle.

### o Partitionieren

Die Variable dient zur Aufeilung der Stichprobe, z.B. in Modellierungs- und Kreuzvalidierungsfälle.

o Splitten

Diese Rolle ist im Hinblick auf das Produkt SPSS Modeler vorhanden und für unsere Arbeit irrelevant.

### 2.2.3 Variablendefinition durchführen

Tragen Sie nun auf der Datenfenster-Registerkarte **Variablenansicht** für die erste Variable (zur Fallidentifikation) den Namen **Nr** ein. Sobald Sie die Zelle mit dem Variablennamen verlassen (z.B. per Mausklick auf eine andere Zelle oder per Tabulatortaste —) wird eine neue Variable mit dem gewünschten Namen in die Arbeitsdatei (das aktive Datenblatt) aufgenommen, sofern gegen den Namen keine Einwände bestehen. Die restlichen Attribute der neuen Variablen werden mit Standardwerten versorgt.

Bei der Variablen **Nr** beschränken wir uns auf folgende Anpassungen der Voreinstellungswerte:

- Setzen Sie die Anzahl der Dezimalstellen auf 0.
- Öffnen Sie in der markierten **Messniveau**-Zelle das Drop-Down-Menü, um das nominale Skalenniveau zu deklarieren:

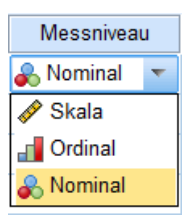

• Öffnen Sie in der markierten Zelle zur Entscheidung über eine **Rolle** das Drop-Down-Menü, um der Variablen **Nr** eine Rolle zu verweigern:

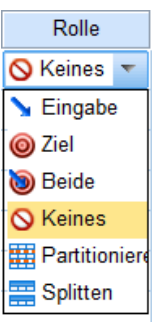

Bei Bedarf sind Änderungen der Variablenattribute jederzeit möglich.

Möglicherweise erscheint Ihnen die Variable **Nr** überflüssig, weil im Datenfenster die Zeilen bzw. Fälle ohnehin nummeriert sind (siehe Abbildung in Abschnitt 1.1). Die Nummern der Datenfensterzeilen stellen jedoch die für spätere Kontrollen oder Korrekturen gewünschte Korrespondenz zwischen den Datensätzen im Rechner und den nummerierten schriftlichen (oder sonstigen) Untersuchungsdokumenten *nicht zuverlässig* her. Die SPSS-Nummerierung der Datenblattzeilen kann sich nämlich leicht ändern, z.B. wenn ein Sortieren der Fälle nötig wird, oder wenn Fälle gelöscht oder eingefügt werden.

Bei der Variablen **Geschlecht** lohnt es sich, den Namen orthographisch korrekt zu schreiben, damit auch ohne Vereinbarung eines Variablenlabels die zugehörigen Ausgaben perfekt beschriftet sind.

Wir verwenden (wie in Abschnitt 2.2.2 empfohlen) die numerische Kodierung und setzen die Anzahl der Dezimalstellen auf 0.

Bei einer numerisch kodierten nominalskalierten Variablen wie **Geschlecht** sollten Wertelabels vereinbart werden,

- um die willkürliche Zuweisung von Zahlen zu den Kategorien zu dokumentieren,
- um später sinnvoll beschriftete Ausgaben (Tabellen, Diagramme) zu erhalten.

Daher öffnen wir mit einem Mausklick auf den Erweiterungsschalter — in der markierten **Wertelabels**-Zelle

| ſ | 🕼 *Unben                 | annt1 (DatenSe | et0] - IBM SPS      | S Statistics Daten-Ed                 | ditor            |                           |                      |                                 |               |                |                | _ 🗆 <mark>_ X</mark> |   |
|---|--------------------------|----------------|---------------------|---------------------------------------|------------------|---------------------------|----------------------|---------------------------------|---------------|----------------|----------------|----------------------|---|
|   | <u>D</u> atei <u>B</u> e | arbeiten Ansi  | icht Da <u>t</u> en | Transformieren A                      | nalysieren Direk | tt <u>m</u> arketing Diag | ramme E <u>x</u> tra | s <u>F</u> enster <u>H</u> ilfe |               |                |                |                      |   |
| l | 🔁 H                      |                |                     | i i i i i i i i i i i i i i i i i i i |                  | 🖬 🔚 🖧                     |                      | V 🌑 🖉                           |               |                |                |                      |   |
| L |                          | Name           | Тур                 | Spaltenformat                         | Dezimalstellen   | Variablenlabel            | Wertelabels          | Fehlende Werte                  | Spalten       | Ausrichtung    | Messniveau     | Rolle                |   |
| L | 1                        | Nr             | Numerisch           | 8                                     | 0                |                           | Keine                | Keine                           | 8             | Rechts         | \delta Nominal | 🛇 Keines             |   |
| L | 2                        | Geschlecht     | Numerisch           | 8                                     | 0                |                           | Keine                | Keine                           | 8             | ■ Rechts       | Unbekannt      | ゝ Eingabe            | - |
|   |                          | 4              |                     | 1                                     |                  |                           | <b></b>              |                                 |               | 1              |                | •                    |   |
|   | Datenans                 | icht Variabler | nansicht            |                                       |                  |                           |                      |                                 |               |                |                |                      |   |
| L |                          |                |                     |                                       |                  |                           |                      | IDM                             | CDCC Ctatiati | oo Drozoooor i | ot horoit      |                      |   |
| U |                          |                |                     |                                       |                  |                           |                      | IBM                             | SPSS Statist  | cs Prozessor   | st bereit      |                      |   |

die folgende Dialogbox:

| Wertelabels                   |                    | ×               |
|-------------------------------|--------------------|-----------------|
| -Wertelabels-                 |                    |                 |
| W <u>e</u> rt:                | 2                  | Rechtschreibung |
| Beschriftung:                 | Mann               |                 |
| Hinzufüg<br>Änder<br>Entferne | 1 = "Frau"         |                 |
|                               | OK Abbrechen Hilfe |                 |

Hier tragen wir **Wert–Beschriftungs** – Paare nach der in Abschnitt 2.2.2 vereinbarten Kodierungsvorschrift ein, wobei jedes Paar per Mausklick auf den Schalter **Hinzufügen** oder die äquivalente Tastenkombination **Alt+H** zu übernehmen ist.

Tragen Sie das korrekte Messniveau für die nominalskalierte Variable **Geschlecht** ein. Als **Rolle** ist die Voreinstellung **Eingabe** angemessen, wobei unsere weiteren Arbeitschritte allerdings von dieser Einstellung nicht beeinflusst werden.

Vereinbaren Sie nun für die dritte Variable unserer Studie den Namen **Größe**, null Dezimalstellen und das **Variablenlabel** *Größe* (*in cm*). Bei den Attributen **Messniveau** und **Rolle** sind die Voreinstellungen **Skala** und **Eingabe** sinnvoll.

Legen Sie für die letzte Variable den Namen **Gewicht**, *eine* Dezimalstelle und das Label *Gewicht (in kg)* fest. Während gegen die **Messniveau**-Voreinstellung **Skala** nichts einzuwenden ist, passt beim Attribut **Rolle** eher die Alternative **Ziel**. Jetzt sollten Sie im Dateneditor ungefähr folgendes Bild sehen:

| ta *Un | *Unbenannt1 [DatenSet0] - IBM SPSS Statistics Daten-Editor                                               |           |          |         |                 |             |          |         |                   |                  |           |   |
|--------|----------------------------------------------------------------------------------------------------|-----------|----------|---------|-----------------|-------------|----------|---------|-------------------|------------------|-----------|---|
| Datei  | Datei Bearbeiten Ansicht Daten Transformieren Analysieren Direktmarketing Diagramme Extras Eenster Hilfe |           |          |         |                 |             |          |         |                   |                  |           |   |
|        | 🔁 H 🛑 💷 🗠 🤉 🎬 🏪 📰 👖 📓 🖾 📟 🐴 🎬 📲 🏠 🖇                                                                      |           |          |         |                 |             |          |         |                   |                  |           |   |
|        | Name                                                                                                    | Тур       | Spaltenf | Dezimal | Variablenlabel  | Wertelabels | Fehlende | Spalten | Ausrichtung       | Messniveau       | Rolle     |   |
| 1      | Nr                                                                                                    | Numerisch | 8        | 0       |                 | Keine       | Keine    | 8       | ■ Rechts          | \delta Nominal   | 🛇 Keines  |   |
| 2      | Geschlecht                                                                                               | Numerisch | 8        | 0       |                 | Keine       | Keine    | 8       | Rechts            | \delta Nominal   | ゝ Eingabe |   |
| 3      | Größe                                                                                                    | Numerisch | 8        | 0       | Größe (in cm)   | Keine       | Keine    | 8       | ■ Rechts          | 🛷 Skala          | ゝ Eingabe |   |
| 4      | Gewicht                                                                                                  | Numerisch | 8        | 1       | Gewicht (in kg) | Keine       | Keine    | 8       | ■ Rechts          | 🛷 Skala          | 🔘 Ziel    | Ţ |
|        |                                                                                                    |           |          |         |                 |             |          |         |                   |                  |           |   |
| Dater  | Datenansicht Variablenansicht                                                                            |           |          |         |                 |             |          |         |                   |                  |           |   |
|        |                                                                                                    |           |          |         |                 |             |          | IBM SPS | S Statistics Proz | essor ist bereit |           |   |

#### 2.3 Daten erfassen

Wechseln Sie im Dateneditorfenster zur Registerkarte **Datenansicht**, und geben Sie die Daten des ersten Falles ein:

- Aktivieren Sie nötigenfalls die Zelle zur ersten Variablen des ersten Falles, und tippen Sie den zugehörigen Wert ein.
- Drücken Sie die Tabulatortaste → oder die Taste mit dem Rechtspfeil →, um den eingetippten Wert zu quittieren und die Zellenmarkierung um eine Spalte nach *rechts* zu verschieben (zur nächsten Variablen):

| ta *Unbena                                                                                       | 🔓 *Unbenannt1 [DatenSet0] - IBM SPSS Statistics Daten-Editor |             |              |             |                        |                     |                    |                   |                 |
|--------------------------------------------------------------------------------------------------|--------------------------------------------------------------|-------------|--------------|-------------|------------------------|---------------------|--------------------|-------------------|-----------------|
| Datei Bea                                                                                        | arbeiten Ansich                                              | nt Daten Tr | ansformieren | Analysieren | Direkt <u>m</u> arketi | ing Dia <u>g</u> ra | amme E <u>x</u> tr | as <u>F</u> enste | r <u>H</u> ilfe |
| 🔁 🗄                                                                                              |                                                              |             |              | i AA        | *;                     |                     | 1                  |                   |                 |
| 1 : Geschle                                                                                      | cht                                                          |             |              |             |                        |                     | Sichtb             | ar: 4 von 4 '     | Variablen       |
|                                                                                                  | Nr                                                           | Geschlecht  | Größe        | Gewicht     | var                    | var                 | var                | var               | va              |
| 1                                                                                                | 1                                                            |             |              |             |                        |                     |                    |                   | <b>_</b>        |
| 2                                                                                                |                                                              |             |              |             |                        |                     |                    |                   | _1              |
|                                                                                                  | 1                                                            |             |              |             |                        |                     |                    |                   |                 |
| Datenansicht         Variablenansicht           IBM SPSS Statistics         Prozessor ist bereit |                                                              |             |              |             |                        |                     |                    |                   |                 |

Auch die **Enter**-Taste quittiert den eingetippten Wert, bewegt jedoch anschließend die Zellenmarkierung um eine Zeile nach *unten* (zum nächsten Fall), was in unserer jetzigen Lage weniger praktisch ist.

Wenn Sie auf Abwege geraten sind, können Sie die Zellenmarkierung jederzeit per Mausklick neu positionieren.

- Sobald der Wert zu einer ersten Variablen eingetragen und quittiert ist, erhält der bearbeitete Fall für die restlichen Variablen als Initialisierungswert den vordefinierten MD Indikator für numerische Variablen (dargestellt durch einen Punkt).
- Tragen Sie die restlichen Werte des ersten Falles ein, jeweils quittiert mit der Tabulatortaste.
- Wenn Sie den Wert der letzten Variablen mit der Tabulatortaste quittieren, setzt SPSS freundlicherweise die Zellenmarkierung gleich in die erste Datenzelle des nächsten Falles, so dass Sie die Dateneingabe unmittelbar fortsetzen können.
- Ist bei einem Fall für eine Variable kein Wert vorhanden, lassen Sie den als Initialisierungswert vorhandenen MD Indikator (dargestellt durch einen Punkt) unverändert stehen.

### 2.4 Arbeitsdatei sichern

Sorgen Sie über den Menübefehl

#### Datei > Speichern unter

dafür, dass die Informationen der Arbeitsdatei in eine SPSS-Datendatei auf Ihrem persönlichen Laufwerk U: gesichert werden, z.B. in die Datei

#### U:\Eigene Dateien\SPSS\ggg.sav

(*Geschlecht-Größe-Gewicht*). Die für SPSS-Datendateien reservierte Namenserweiterung **.sav** brauchen Sie nicht einzutippen, weil sie automatisch angehängt wird.

In der Dialogbox **Daten speichern unter** können auch alternative Dateitypen gewählt werden (z.B. Text, Excel, Stata, SAS).

SPSS übersetzt generell Ihre per Dialogbox formulierten Aufträge in **Kommandos**, die eine sehr rationelle Lösung von Routineaufgaben ermöglichen, aber im Rahmen dieser Kurzeinführung nicht behandelt werden können. Beim Sichern der Arbeitsdatei ist das Kommando SAVE beteiligt. Weil die ausgeführten SPSS-Kommandos per Voreinstellung protokolliert werden, erscheint überraschend früh ein Ausgabefenster, das wir vorläufig noch ignorieren:

| (ta * | Ausgabe1 [Doki        | ument1] - I | BM SPSS    | Statistics Viewer              |                  |                 |             |       |                    |        |        |         |                 |          |               | X |
|-------|-----------------------|-------------|------------|--------------------------------|------------------|-----------------|-------------|-------|--------------------|--------|--------|---------|-----------------|----------|---------------|---|
| Date  | ei <u>B</u> earbeiten | Ansicht     | Daten      | T <u>r</u> ansformieren        | <u>E</u> infügen | F <u>o</u> rmat | Analysierer | Direk | t <u>m</u> arketin | g Diag | Iramme | Extras  | <u>F</u> enster | Hilfe    |               |   |
|       |                       | <u>à</u>    | ) <b>E</b> |                                |                  | i 📥 =           |             | •     | <b>G</b>           |        |        |         |                 |          |               |   |
| •     | • • •                 |             |            |                                |                  |                 |             |       |                    |        |        |         |                 |          |               |   |
| ■+ (  | Ausgabe               |             | SAV.       | E OUTFILE='U:\N<br>COMPRESSED. | Sigene Da        | teien\SP:       | S\ggg.sav   |       |                    |        |        |         |                 |          |               | 4 |
|       |                       |             | 1          |                                |                  |                 |             |       |                    |        | IB     | IM SPSS | Statistics      | Prozesso | or ist bereit |   |

Nach dem Sichern der Arbeitsdatei taucht der Dateiname in der Titelzeile des Dateneditorfensters auf:

| ta ggg.s | 🕼 ggg.sav [DatenSet0] - IBM SPSS Statistics Daten-Editor |       |             |              |             |                       |                     |                 |                     |                  |
|----------|----------------------------------------------------------|-------|-------------|--------------|-------------|-----------------------|---------------------|-----------------|---------------------|------------------|
| Datei E  | <u>B</u> earbeiten                                       | Ansic | ht Daten Tr | ansformieren | Analysieren | Direkt <u>m</u> arket | ing Dia <u>g</u> ra | amme E <u>x</u> | tras <u>F</u> enste | er <u>H</u> ilfe |
|          |                                                          |       |             |              | <b>A</b> A  | *,                    | - S                 |                 |                     | -                |
| 16 :     | 16 : Sichtbar: 4 von 4 Variablen                         |       |             |              |             |                       |                     |                 |                     |                  |
|          | N                                                        | r     | Geschlecht  | Größe        | Gewicht     | var                   | var                 | var             | var                 | var              |
| 1        |                                                          | 1     | 0           | 186          | 80,         | )                     |                     |                 |                     |                  |
| 2        |                                                          | 2     | 0           | 178          | 71,         | )                     |                     |                 |                     |                  |
| 3        |                                                          | 3     | 0           | 182          | 75,         | 5                     |                     |                 |                     |                  |
| 4        |                                                          | 4     | 0           | 160          | 65,         | )                     |                     |                 |                     |                  |
| 5        |                                                          | 5     | 0           | 168          | 66,         | )                     |                     |                 |                     |                  |
| 6        |                                                          | 6     | 0           |              | 76,         | )                     |                     |                 |                     |                  |
| 7        |                                                          | 7     | 0           | 165          | 55,         | )                     |                     |                 |                     |                  |
| 8        |                                                          | 8     | 0           | 179          | 76,         | 5                     |                     |                 |                     |                  |
| 9        |                                                          | 9     | 0           | 158          | 50,         | 5                     |                     |                 |                     |                  |
| 10       |                                                          | 10    | 0           | 175          | 80,         | )                     |                     |                 |                     | _                |
| 11       |                                                          | 11    | 0           | 176          | 62,         | )                     |                     |                 |                     |                  |
| 12       |                                                          | 12    | 0           | 176          |             |                       |                     |                 |                     | -                |
|          | 1                                                        |       |             |              |             |                       |                     | 1               |                     |                  |
| Datena   | Datenansicht Variablenansicht                            |       |             |              |             |                       |                     |                 |                     |                  |
|          |                                                          |       |             |              | IBM :       | SPSS Statisti         | cs Prozes           | sor ist bere    | eit                 |                  |

Zum späteren Sichern in die eingestellte Datei dient die Tastenkombination **Strg+S**, der Symbolschalter oder der Menübefehl:

### Datei > Speichern

Eine automatische Sicherung von Datenblättern (oder sonstigen SPSS-Dokumenten) findet nicht statt.

### 3 Univariate Verteilungs- und Fehleranalysen

In diesem Abschnitt erfahren Sie, wie schnell und bequem mit SPSS numerische und graphische Analysen durchgeführt werden können. Wir werden unsere Daten mit Hilfe deskriptiver Auswertungsmethoden auf Erfassungsfehler untersuchen. Dabei schlagen wir zwei Fliegen mit einer Klappe, denn eine sorgfältige Verteilungsanalyse aller Variablen gehört ohnehin zu unseren Pflichtaufgaben.

Wir untersuchen zunächst die Verteilung der nominalskalierten Variablen **Geschlecht** über eine Häufigkeitstabelle und ein Balkendiagramm. Mit dem Menübefehl

### Analysieren > Deskriptive Statistik > Häufigkeiten...

erhalten wir die folgende Dialogbox zur Anforderung einer Häufigkeitsanalyse:

| 🕼 Häufigkeiten                                                                                                   |                        |           |           | X                                                       |
|----------------------------------------------------------------------------------------------------|------------------------|-----------|-----------|---------------------------------------------------------|
| <ul> <li>➢ Nr</li> <li>➢ Geschlecht</li> <li>✔ Größe (in cm) [Größe]</li> <li>✔ Gewicht (in kg) [Gewi</li> </ul> | yar                    | iable(n): |           | <u>S</u> tatistiken<br>Diagramme<br>Format<br>Bootstrap |
| Häufigkeitstabellen anzei     OK Einfüge                                                                         | gen<br>Zu <u>r</u> ücl | ksetzen   | Abbrechen | Hilfe                                                   |

Zur bequemen Spezifikation der im aktuellen Prozeduraufruf zu analysierenden Variablen dienen die beiden Variablen-Auswahlbereiche. Links stehen alle Variablen der Arbeitsdatei, die derzeit *nicht* für die Analyse ausgewählt sind (*Anwärterliste*). Rechts daneben, unter dem Etikett **Variable(n)**, stehen die Ausgewählten (*Teilnehmerliste*). Dazwischen befindet sich ein Transportschalter  $\checkmark$ , mit dem sich links markierte Variablen nach rechts und rechts markierte Variablen nach links verschieben lassen.

Ist zu einer Variablen ein Variablenlabel definiert worden (vgl. Abschnitt 2.2.2), wird es in Dialogboxen zur Beschreibung der Variablen verwendet, und der Name erscheint am Ende zwischen eckigen Klammern.<sup>1</sup>

Markieren Sie in der Anwärterliste (links) die Variable **Geschlecht**, und befördern Sie diese per Mausklick auf den Transportschalter in die Teilnehmerliste (rechts):

| Häufigkeiten                                                                               |                                   | X                                                              |
|--------------------------------------------------------------------------------------------|-----------------------------------|----------------------------------------------------------------|
| <ul> <li>♣ Nr</li> <li>✔ Größe (in cm) [Größe]</li> <li>✔ Gewicht (in kg) [Gewi</li> </ul> | Variable(n):                      | Statistiken         Diagramme         Format         Bootstrap |
| ✓ Häufigkeitstabellen anzeig         OK         Einfüge                                    | n Zu <u>r</u> ücksetzen Abbrechen | Hilfe                                                          |

Begeben Sie sich anschließend in die Subdialogbox **Diagramme**, und wählen Sie im Rahmen **Diagrammtyp** die Option **Balkendiagramme**, weil das Merkmal Geschlecht nominalskaliert ist:

<sup>&</sup>lt;sup>1</sup> Wer in Dialogboxen nur die Variablennamen sehen möchte, kann dies über den folgenden Menübefehl veranlassen: Bearbeiten > Optionen > Allgemein > Variablenlisten > Namen anzeigen

| 🙀 Häufigkeiten: Diagramme                             |
|-------------------------------------------------------|
| Diagrammtyp                                           |
| © Keine                                               |
| <u>Balkendiagramme</u>                                |
| © K <u>r</u> eisdiagramme                             |
| © Hi <u>s</u> togramme:                               |
| Normalverteilungskurve im <u>H</u> istogramm anzeigen |
| Diagrammwerte                                         |
|                                                       |
| Weiter Abbrechen Hilfe                                |

Wer nicht mehr genau weiß, wozu man Balkendiagramme und Histogramme verwendet, kann sich mit der kontextsensitiven **Hilfe** Aufklärung verschaffen.

Quittieren Sie die Subdialogbox **Diagramme** mit **Weiter** und die Hauptdialogbox mit **OK**. Daraufhin präsentiert SPSS die Ergebnisse im Ausgabefenster (**IBM SPSS Statistics Viewer** betitelt), das sich in den Vordergrund drängt.

Wir erfahren in der ersten Tabelle, dass bei der untersuchten Variablen alle Werte vorhanden waren:

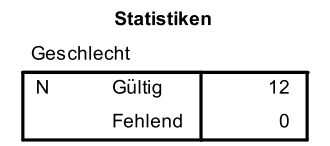

Bei Anforderung einer Häufigkeitsanalyse produziert SPSS per Voreinstellung eine Tabelle, die für jeden aufgetretenen Wert eine Zeile mit folgenden Angaben enthält:

- Absolute Häufigkeit
- Prozentualer Anteil am Stichprobenumfang
- Prozentualer Anteil an den validen Werten (ohne Indikatoren für fehlende Werte)
- kumulativer valider Prozentanteil (Anteil valider Werte, die nicht größer sind)

Für **Geschlecht** erhalten wir diese Häufigkeitstabelle:

|        | Geschlecht |            |         |                     |                        |  |  |  |  |
|--------|------------|------------|---------|---------------------|------------------------|--|--|--|--|
|        |            | Häufigkeit | Prozent | Gültige<br>Prozente | Kumulierte<br>Prozente |  |  |  |  |
| Gültig | Frau       | 6          | 50,0    | 50,0                | 50,0                   |  |  |  |  |
|        | Mann       | 6          | 50,0    | 50,0                | 100,0                  |  |  |  |  |
|        | Gesamt     | 12         | 100,0   | 100,0               |                        |  |  |  |  |

Weil keine Werte fehlen, sind die Spalten **Prozent** und **Gültige Prozente** identisch. Das Balkendiagramm zeigt ein ausgeglichenes Geschlechtsverhältnis, wobei die Balken aufgrund der Definition von Wertelabels (siehe Abschnitt 2.2.2) sinnvoll beschriftet sind:

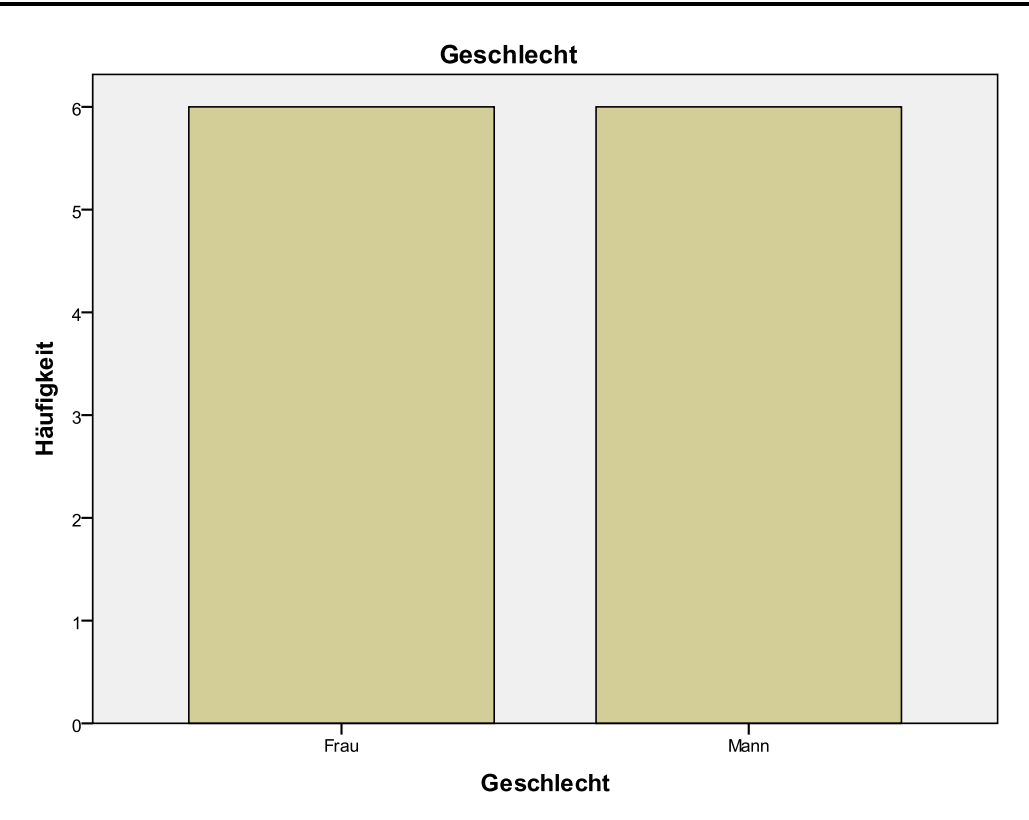

Zur Untersuchung der beiden metrischen Variablen **Größe** und **Gewicht** verwenden wir nach dem Menübefehl

#### Analysieren > Deskriptive Statistik > Häufigkeiten...

erneut die Prozedur zur Häufigkeitsanalyse:

| 🕼 Häufigkeiten                                          |                                                               | X                                               |
|---------------------------------------------------------|---------------------------------------------------------------|-------------------------------------------------|
| ♣ Nr<br>♣ Geschlecht                                    | Variable(n):    Croße (in cm) [Große]   Gewicht (in kg) [Gewi | Statistiken<br>Diagramme<br>Format<br>Bootstrap |
| ☑ Hāufigkeitstabellen anzeig         OK         Einfüge | n Zu <u>r</u> ücksetzen Abbrechen                             | Hilfe                                           |

Um Histogramme mit eingezeichneter Normalverteilungsdichte anzufordern, begeben wir uns in die Subdialogbox **Diagramme**:

| 🕼 Häufigkeiten: Diagramme                       |
|-------------------------------------------------|
| Diagrammtyp                                     |
| © Keine                                         |
| © <u>B</u> alkendiagramme                       |
| © K <u>r</u> eisdiagramme                       |
| Histogramme:                                    |
| ☑ Normalverteilungskurve im Histogramm anzeigen |
| Diagrammwerte                                   |
|                                                 |
| Weiter Abbrechen Hilfe                          |

Um **Statistiken** zur Beschreibung der Verteilungen anzufordern, aktivieren wir die zuständige Subdialogbox per Knopfdruck und markieren die gewünschten Maße für die **Lage**, **Streuung** und **Verteilung**:

| ta Häufigkeiten: Statistik         |                                        |  |  |  |  |  |
|------------------------------------|----------------------------------------|--|--|--|--|--|
| Perzentilwerte                     | Lagemaße                               |  |  |  |  |  |
| Quartile                           | Mittelwert                             |  |  |  |  |  |
| Trennwerte für: 10 gleiche Gruppen | Median                                 |  |  |  |  |  |
| Perzentile:                        | Modalwert                              |  |  |  |  |  |
| Hinzufügen                         | Summe                                  |  |  |  |  |  |
| Ändern                             |                                        |  |  |  |  |  |
| Andein                             |                                        |  |  |  |  |  |
| Entfernen                          |                                        |  |  |  |  |  |
|                                    |                                        |  |  |  |  |  |
|                                    | Werte sind <u>G</u> ruppenmittelpunkte |  |  |  |  |  |
| Streuung                           | Verteilung                             |  |  |  |  |  |
| Standardabweichung 🗹 Minimum       | Schiefe                                |  |  |  |  |  |
| ✓ Varianz ✓ Maximum                | Kurtosis                               |  |  |  |  |  |
| Spannweite Standard <u>f</u> ehler |                                        |  |  |  |  |  |
| Weiter Abbrechen Hilfe             |                                        |  |  |  |  |  |

Nach dem Quittieren der Dialoge produziert SPSS u.a. eine **Statistiken**-Tabelle:

|          | Statisti             | ken           |                 |
|----------|----------------------|---------------|-----------------|
|          |                      | Größe (in cm) | Gewicht (in kg) |
| N        | Gültig               | 11            | 11              |
|          | Fehlend              | 1             | 1               |
| Mittelwe | ert                  | 173,00        | 69,136          |
| Median   |                      | 176,00        | 72,000          |
| Modus    |                      | 176           | 50,5ª           |
| Standar  | dabweichung          | 9,033         | 10,2886         |
| Varianz  |                      | 81,600        | 105,855         |
| Schiefe  |                      | -,478         | -,600           |
| Standar  | dfehler der Schiefe  | ,661          | ,661            |
| Kurtosis | 3                    | -,832         | -,703           |
| Standar  | dfehler der Kurtosis | 1,279         | 1,279           |
| Minimu   | m                    | 158           | 50,5            |
| Maximu   | m                    | 186           | 82,0            |

a. Mehrere Modi vorhanden. Der kleinste Wert wird angezeigt.

Als **Minimum** und **Maximum** erhalten wir für beide Variable ein sinnvolles Ergebnis, so dass keine irregulären Werte (außerhalb der zulässigen Bereiche) vorhanden sind. Eine weitere Diskussion der Ergebnisse ist aufgrund der sehr kleinen Stichprobe wenig lohnend.

Bei metrischen Variablen wählt man die Häufigkeitstabelle oft ab, weil viele Werte mit jeweils geringer Häufigkeit auftreten (siehe Kontrollkästchen **Häufigkeitstabellen anzeigen**). In unserem Beispiel kann allerdings die Häufigkeitstabelle zur **Größe** dazu dienen, den Unterschied zwischen den Spalten **Prozent** und **Gültige Prozente** vorzuführen:

|         | Größe (in cm) |            |         |                     |                        |  |  |  |  |
|---------|---------------|------------|---------|---------------------|------------------------|--|--|--|--|
|         |               | Häufigkeit | Prozent | Gültige<br>Prozente | Kumulierte<br>Prozente |  |  |  |  |
| Gültig  | 158           | 1          | 8,3     | 9,1                 | 9,1                    |  |  |  |  |
|         | 160           | 1          | 8,3     | 9,1                 | 18,2                   |  |  |  |  |
|         | 165           | 1          | 8,3     | 9,1                 | 27,3                   |  |  |  |  |
|         | 168           | 1          | 8,3     | 9,1                 | 36,4                   |  |  |  |  |
|         | 175           | 1          | 8,3     | 9,1                 | 45,5                   |  |  |  |  |
|         | 176           | 2          | 16,7    | 18,2                | 63,6                   |  |  |  |  |
|         | 178           | 1          | 8,3     | 9,1                 | 72,7                   |  |  |  |  |
|         | 179           | 1          | 8,3     | 9,1                 | 81,8                   |  |  |  |  |
|         | 182           | 1          | 8,3     | 9,1                 | 90,9                   |  |  |  |  |
|         | 186           | 1          | 8,3     | 9,1                 | 100,0                  |  |  |  |  |
|         | Gesamt        | 11         | 91,7    | 100,0               |                        |  |  |  |  |
| Fehlend | System        | 1          | 8,3     |                     |                        |  |  |  |  |
| Gesamt  |               | 12         | 100,0   |                     |                        |  |  |  |  |

Die beiden Fälle mit dem Wert 176 bilden 16,7% der Gesamtstichprobe (N = 12), aber 18,2 % der Teilstichprobe mit gültigen Werten bei der Variablen **Größe** (N = 11).

Ein Histogramm aus lediglich 11 Fällen kann keinen realistischen Eindruck von der Populationsverteilung vermitteln:

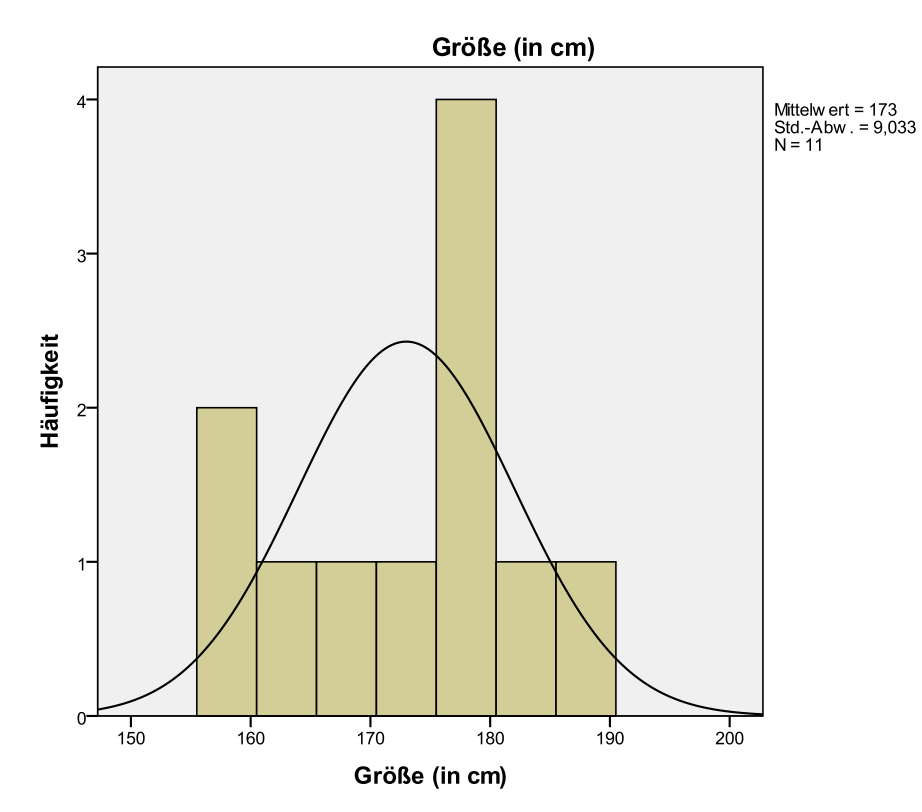

### 4 Erweiterung der Arbeitsdatei um berechnete Variablen

Wir wollen anhand unserer Stichprobe untersuchen, ob die Studierenden im Mittel wenigstens das folgende Idealgewicht auf die Waage bringen (Nullhypothese)

$$Gewicht(in kg) = Grö\beta e(in cm) - 100$$

oder ob sie relativ zu dieser Formel zu leicht sind (Alternativhypothese). Formal kann man die beiden konkurrierenden Hypothesen mit den Symbolen  $m_k$  für den Realgewichtsmittelwert und  $m_j$  für den Idealgewichtsmittelwert so notieren:

 $H_0: m_R^3 m_V \text{ versus } H_1: m_R < m_V$ 

Zur Klärung dieses Testproblems mit einem **T-Test bei verbundenen Stichproben** muss die Arbeitsdatei um eine neue Variable erweitert werden, die für jeden Fall sein Idealgewicht nach obiger Formel enthält. Diese neue Variable kann in der Dialogbox **Variable berechnen** definiert werden, die wir nun mit dem Menübefehl:

#### Transformieren > Variable berechnen

aufrufen. Tragen Sie in das Textfeld **Zielvariable** den Namen für die neu in die Arbeitsdatei aufzunehmende Variable ein (z.B. **IdGew**), und schreiben Sie dann in das mehrzeilige Textfeld **Numerischer Ausdruck** die Definitionsvorschrift:

| la Variable berechnen                                                                               | ×                                                                                                    |
|----------------------------------------------------------------------------------------------------|----------------------------------------------------------------------------------------------------|
| Zielvariable:<br>IdGew<br>Typ & Label<br>So Nr<br>Geschlecht<br>Größe (in cm) [<br>Größe (in kg) [G | Numerischer Ausdruck:         =         Größe - 100         +       > 7 8 9         +       > 7 8 9         -       = 4 5 6         /       & 1 0 -         *       = 1 2 3         /       & 1 0 -         **       ~ ()         Löschen       >         Funktionen und Sondervariablen:         Ilauswahlbedingung) |
|                                                                                                    | X Einfügen Zurücksetzen Abbrechen Hilfe                                                                                                    |

SPSS unterstützt die Erstellung des numerischen Ausdrucks durch einige Schreibhilfen, u.a.:

- Der Variablenname kann aus einer Liste per Transportschalter >>, Doppelklick oder Drag & Drop (Ziehen und Ablegen) übernommen werden.
- Mit Hilfe der virtuellen Tastatur auf dem Bildschirm können Sie das Minuszeichen und die Zahl 100 auch per Maus eingeben.

Optional können Sie nach einem Mausklick auf den Schalter Typ & Label in der folgenden Dialogbox

| Variablenlal      | pel                                              |
|-------------------|--------------------------------------------------|
| Beschrift         | tung: Idealgewicht nach der Formel "Größe - 100" |
| © <u>A</u> usdruc | k als Label verwenden                            |
| Typ<br>Numeris    | ch                                               |
| © <u>S</u> tring  | Breite: 8                                        |
|                   |                                                  |

ein Variablenlabel für die neue Variable vereinbaren und dann Weiter machen.

Alle SPSS-Dialogboxen lassen sich in der Größe verändern, wobei der verfügbare Platz auf die Bedienelemente dynamisch aufgeteilt wird. Daher muss man sich im Beispiel nicht mit der dürftigen Startgröße des Texteingabefelds für das Variablenlabel zufrieden geben:

| 🕼 Variable berechnen: Typ und     |
|-----------------------------------|
| Variablenlabel                    |
| Beschriftung: prmel "Größe - 100" |
| © Ausdruck als Label verwenden    |
| Тур                               |
| Numerisch                         |
| © <u>S</u> tring Breite: 8        |
|                                   |
| Weiter Abbrechen Hilfe            |
|                                   |

Quittieren Sie die Dialogbox Variable berechnen mit OK.

Aufgrund unserer Transformationsanweisung wird am rechten Rand der Datenmatrix die neue Variable **IdGew** ergänzt:

| <u>D</u> atei <u>B</u> ea        | rbeiten | Ansicht | Daten Tra  | ansformieren | Analysieren | Direkt <u>m</u> arketing | Dia <u>g</u> ramme | Extras <u>F</u> ens | ter <u>H</u> ilf |
|----------------------------------|---------|---------|------------|--------------|-------------|--------------------------|--------------------|---------------------|------------------|
| 🔁 🔚                              |         | Ū,      |            | ¥ 🖺 i        |             | M 👪                      |                    | <i>≤</i> _          | <br>1 ର୍କ        |
| 12 : Sichtbar: 5 von 5 Variablen |         |         |            |              |             |                          |                    |                     |                  |
|                                  | Nr      |         | Geschlecht | Größe        | Gewicht     | ldGew                    | var                | var                 | var              |
| 1                                |         | 1       | 2          | 186          | 82,0        | 86,00                    |                    |                     |                  |
| 2                                |         | 2       | 2          | 178          | 72,0        | 78,00                    |                    |                     |                  |
| 3                                |         | 3       | 2          | 182          | 75,5        | 82,00                    |                    |                     |                  |
| 4                                |         | 4       | 1          | 160          | 65,0        | 60,00                    |                    |                     |                  |
| 5                                |         | 5       | 1          | 168          | 66,0        | 68,00                    |                    |                     |                  |
| 6                                |         | 6       | 1          |              | 76,0        |                          |                    |                     |                  |
| 7                                |         | 7       | 1          | 165          | 55,0        | 65,00                    |                    |                     |                  |
| 8                                |         | 8       | 2          | 179          | 76,5        | 79,00                    |                    |                     |                  |
| 9                                |         | 9       | 1          | 158          | 50,5        | 58,00                    |                    |                     |                  |
| 10                               |         | 10      | 2          | 175          | 80,0        | 75,00                    |                    |                     |                  |
| 11                               |         | 11      | 1          | 176          | 62,0        | 76,00                    |                    |                     |                  |
| 12                               |         | 12      | 2          | 176          |             | 76,00                    |                    |                     |                  |
|                                  | 4       |         |            |              |             |                          |                    |                     | •                |
| Detenensis                       | Naria   | blonond | light      |              |             |                          |                    |                     |                  |

In der Titelzeile des Datenfensters erscheint der Dateiname **ggg.sav** nun mit einem vorangestellten Stern, der eine Änderung seit dem letzten Sichern anzeigt.

Im Ausgabefenster werden die beteiligten Kommandos protokolliert:

| ta *Ausgabe1 [Dokument1] - | SPSS Statistics Viewer                                                                                                    |
|----------------------------|----------------------------------------------------------------------------------------------------|
| Datei Bearbeiten Ansicht   | a <u>t</u> en T <u>r</u> ansformieren <u>E</u> infügen F <u>o</u> rmat Analysieren Direkt <u>m</u> arketing Diagramme E <u>x</u> tras <u>F</u> enster <u>H</u> ilfe |
|                            | 💷 🖛 🛥 🧮 🏪 🗐 💊 🌑 🦊 🔛                                                                                                    |
| <b>* * * -</b>             |                                                                                                    |
| 🖃 ← 🔁 Ausgabe              | COMPUTE IdGew=Größe - 100.<br>VARIABLE LABELS IdGew 'Idealgewicht nach der Formel "Größe - 100"'.<br>EXECUTE.                                                       |
|                            | No. In the second second second second second second second second second second second second second second se                                                     |
|                            | IBM SPSS Statistics Prozessor ist bereit                                                                                                    |

Ergänzen Sie analog eine Variable namens **BMI** mit dem aus Körpergröße und Körpergewicht nach folgender Formel

 $\frac{Gewicht (in kg)}{Grö\beta e^2 (in m)}$ 

#### berechneten Body Mass Index.

Hinweise zur Formulierung des numerischen Ausdrucks:

- Als Operatorzeichen für das Dividieren dient der Schrägstrich (auf der Taste mit der 7 zu finden).
- Als Symbol f
  ür das Potenzieren sind zwei unmittelbar aufeinanderfolgende Sterne zu verwenden
   (\*\*).
- Die Variable **Größe** muss von der Einheit Zentimeter in die Einheit Meter umgerechnet werden.
- Wegen der Auswertungsprioritäten der beteiligten Operatoren (in absteigender Reihenfolge: Potenzieren, Dividieren) kann z.B. der folgende numerische Ausdruck verwendet werden:

Gewicht / (Größe / 100) \*\*2

Wir werden später mit einem **T-Test bei unabhängigen Stichproben** der Frage nachgehen, ob es Geschlechtsunterschiede beim **BMI** gibt (Alternativhypothese) oder nicht (Nullhypothese). Formal kann man die beiden konkurrierenden Hypothesen mit den Symbolen  $m_F$  für den Mittelwert der Frauen und  $m_M$  für den Mittelwert der Männer so notieren:

 $\mathbf{H}_0: \mathbf{m}_F = \mathbf{m}_M$  versus  $\mathbf{H}_1: \mathbf{m}_F^{-1} \mathbf{m}_M$ 

Während wir beim Vergleich von Ideal- und Realgewicht (siehe oben) ein *gerichtetes (einseitiges)* Testproblem untersuchen, liegt beim Geschlechtsgruppenvergleich eine *ungerichtete (zweiseitige)* Fragestellung vor.

Den erweiterten Zustand der Arbeitsdatei sollten Sie mit der Tastenkombination **Strg+S**, dem Symbolschalter

### Datei > Speichern

in die zugeordnete Datendatei ggg.sav sichern.

Das Menü **Transformieren** bietet viele weitere Optionen zur Erweiterung bzw. Veränderung der Arbeitsdatei, z.B.

• Umkodieren von Werten (z.B. zur Gruppenbildung)

Über den Menübefehl **Transformieren > Umkodieren in andere Variablen** kann man die Werte einer Variablen in alternative Werte überführen (z.B. zur Gruppenbildung) und das Ergebnis als neue Variable speichern, z.B.:

|   | neu                        |
|---|----------------------------|
| ® | 1                          |
| ® | 1                          |
| ® | 1                          |
| R | 2                          |
| R | 2                          |
| R | 2                          |
| ® | 2                          |
|   | ®<br>®<br>®<br>®<br>®<br>® |

### Bedingte Transformationen

Alle Transformationen lassen sich auf eine Teilmenge der Fälle einschränken. In den Transformations-Dialogboxen erreichen Sie über den Schalter **Falls** eine Subdialogbox zur Definition einer Bedingung, unter der die Transformation ausgeführt werden soll.

### 5 Mittelwertsvergleiche und lineare Regressionsanalyse

### 5.1 T-Test bei verbundenen Stichproben

Nun wollen wir den geplanten T-Test bei verbundenen Stichproben zum Vergleich der Mittelwerte von Real- und Idealgewicht durchführen. Mit dem Zeitargument als bequemer Ausrede verzichten wir darauf, die Voraussetzung des Verfahrens (Normalverteilung der Differenz aus Real- und Idealgewicht auf Populationsebene) zu überprüfen. Für reale Forschungsprojekte ist diese Praxis nicht zu empfehlen, weil z.B. (speziell bei kleinen Stichproben) einzelne Ausreißer zu erheblich verzerrten Schätz- und Testergebnissen führen können.

Fordern Sie mit folgendem Menübefehl die zum geplanten Test gehörige Dialogbox an:

### Analysieren > Mittelwerte vergleichen > T-Test bei verbundenen Stichproben

Bringen Sie die *beiden* Variablen **Gewicht** und **ldGew**, die ggf. durch ihre Labels gekennzeichnet sind, per Transportschalter  $\rightarrow$  oder Drag & Drop in Position

| ta T-Test bei gepaarten Stichproben                                                                                                    |                |                           |             |           | X                                                     |
|----------------------------------------------------------------------------------------------------|----------------|---------------------------|-------------|-----------|-------------------------------------------------------|
|                                                                                                    |                | Gepaarte Variablen:       |             |           | Ontionen                                              |
| <ul> <li>Nr</li> <li>Geschlecht</li> <li>Größe (in cm) [Größe]</li> <li>Gewicht (in kg) [Gewicht]</li> <li>Idealgewicht nach der Formel "Größe - 100" [IdGew]</li> <li>Body Mass Index [BMI]</li> </ul> | •              | Paar<br>1<br>2            | Variable1   | Variable2 | Bootstrap<br>th der Formel "Große - 100<br>(*)<br>(*) |
| ОК                                                                                                    | <u>E</u> infüg | gen Zu <u>r</u> ücksetzen | Abbrechen H | ilfe      |                                                       |

und quittieren Sie anschließend die Dialogbox mit **OK**. Daraufhin führt SPSS die Berechnungen aus und präsentiert die Ergebnisse im Ausgabefenster:<sup>1</sup>

|          | Statistik bei gepäärten Suchproben            |            |    |                    |                                    |  |  |  |  |
|----------|-----------------------------------------------|------------|----|--------------------|------------------------------------|--|--|--|--|
|          |                                               | Mittelwert | N  | Standardabweichung | Standardfehler des<br>Mittelwertes |  |  |  |  |
| Paaren 1 | Gewicht (in kg)                               | 68,450     | 10 | 10,5763            | 3,3445                             |  |  |  |  |
|          | ldealgewicht nach der<br>Formel "Größe - 100" | 72,7000    | 10 | 9,46397            | 2,99277                            |  |  |  |  |

| Korrelationen bei ger | baarten Stichproben |
|-----------------------|---------------------|
|                       |                     |

|          |                                                                    | N  | Korrelation | Signifikanz |
|----------|--------------------------------------------------------------------|----|-------------|-------------|
| Paaren 1 | Gewicht (in kg) &<br>Idealgewicht nach der<br>Formel "Größe - 100" | 10 | ,825        | ,003        |

#### Test bei gepaarten Stichproben

|          |                                                                    |            | Gepaarte Differenzen                    |                                       |                         |        |        |    |                 |
|----------|--------------------------------------------------------------------|------------|-----------------------------------------|---------------------------------------|-------------------------|--------|--------|----|-----------------|
|          |                                                                    |            | 95% Konfidenzintervall der<br>Differenz |                                       | nzintervall der<br>renz |        |        |    |                 |
|          |                                                                    | Mittelwert | Standardab-<br>weichung                 | Standardfehler<br>des<br>Mittelwertes | Untere                  | Obere  | Т      | df | Sig. (2-seitig) |
| Paaren 1 | Gewicht (in kg) -<br>Idealgewicht nach der<br>Formel "Größe - 100" | -4,25000   | 6,01964                                 | 1,90358                               | -8,55619                | ,05619 | -2,233 | 9  | ,052            |

Der ersten Tabelle (mit deskriptiven Statistiken) ist zu entnehmen, dass sich die Mittelwerte der beiden Variablen im Sinn unserer Alternativhypothese verhalten.

<sup>&</sup>lt;sup>1</sup> Vermutlich erhalten Sie Tabellen mit kleinen Fehlern gegenüber den hier abgebildeten Exemplaren (vor allem beim Wortumbruch). Wie die entsprechenden Schönheitsreparaturen auszuführen sind, erfahren Sie in Abschnitt 5.5.

Bei einem akzeptierten a-Fehlerniveau von 5% ist bei einer Testentscheidung aufgrund der empirischen Überschreitungswahrscheinlichkeit (Symbol:  $P_{H_0}$ ) so vorzugehen:

 $P_{H_0}$   $\hat{I} < 0.05$   $\blacktriangleright$   $H_0$  verwerfen  $H_0$  beibehalten

Wir haben ein gerichtetes (*einseitiges*) Testproblem formuliert (siehe Abschnitt 3), doch SPSS liefert (in der Spalte **Sig. (2-seitig)** der letzten Tabelle) nur die empirische Überschreitungswahrscheinlichkeit des ungerichteten (*zweiseitigen*) Tests (0,052). Daher müssen wir zum Taschenrechner greifen und durch Halbieren der zweiseitigen Überschreitungswahrscheinlichkeit die benötigte einseitige berechnen.<sup>1</sup> Somit wird das akzeptierte a-Fehlerniveau von 5% unterschritten, und die Nullhypothese ist zu verwerfen:

### 5.2 T-Test bei unabhängigen Stichproben

Nun wird die Hypothese zum Geschlechtsgruppenunterschied beim **BMI** mit einem T-Test für unabhängige Stichproben untersucht. Fordern Sie mit folgendem Menübefehl die zugehörige Dialogbox an:

### Analysieren > Mittelwerte vergleichen > T-Test bei unabhängigen Stichproben

| ta T-Test bei unabhängigen Stichproben                                                                                                    |                                                                                    | X                     |
|----------------------------------------------------------------------------------------------------|------------------------------------------------------------------------------------|-----------------------|
| <ul> <li>Nr</li> <li>✓ Größe (in cm) [Größe]</li> <li>✓ Gewicht (in kg) [Gewicht]</li> <li>✓ Idealgewicht nach der Formel "Größe - 100" [IdGew]</li> </ul> | Testvariable(n):                                                                   | Optionen<br>Bootstrap |
| OK Einfügen                                                                                                    | Gruppenvariable:<br>Geschlecht(? ?)<br>Gruppen def<br>Zurücksetz n Abbrechen Hilfe |                       |

Über den Schalter **Gruppen def.** erreichen Sie die folgende Dialogbox, um die beiden zu vergleichenden Gruppen über ihre Werte bei der **Gruppenvariablen** festzulegen zu können:

| 😭 Gruppen definieren              |  |  |  |  |  |
|-----------------------------------|--|--|--|--|--|
| <u>Angegebene Werte verwenden</u> |  |  |  |  |  |
| Gruppe <u>1</u> : 1               |  |  |  |  |  |
| Gruppe <u>2</u> : 2               |  |  |  |  |  |
| © <u>T</u> rennwert:              |  |  |  |  |  |
| Weiter Abbrechen Hilfe            |  |  |  |  |  |

In unserem Fall sind nur zwei Gruppen vorhanden, die folglich beide teilnehmen.

Wir erhalten folgende Ergebnisse:

<sup>&</sup>lt;sup>1</sup> Es gilt keinesfalls für *jeden* statistischen Test, dass sich die einseitige Überschreitungswahrscheinlichkeit aus der zweiseitigen durch Halbieren ergibt. In der Regel gibt SPSS beide Überschreitungswahrscheinlichkeiten an oder erlaubt, die Ausrichtung des Tests bei der Analyseanforderung festzulegen.

#### Kurzeinführung IBM SPSS Statistics 20 für Windows

| Gruppenstatistiken |            |   |            |                         |                                    |  |  |
|--------------------|------------|---|------------|-------------------------|------------------------------------|--|--|
|                    | Geschlecht | N | Mittelwert | Standardab-<br>weichung | Standardfehler<br>des Mittelwertes |  |  |
| Body Mass Index    | Frau       | 5 | 21,8443    | 2,42892                 | 1,08625                            |  |  |
|                    | Mann       | 5 | 23,8436    | 1,37570                 | ,61523                             |  |  |

|                 |                                |                   | Te                                   | st bei unab | bhängigen S                                                         | tichproben      |                       |                                 |                       |                         |  |  |
|-----------------|--------------------------------|-------------------|--------------------------------------|-------------|---------------------------------------------------------------------|-----------------|-----------------------|---------------------------------|-----------------------|-------------------------|--|--|
|                 |                                | Levene<br>Varianz | Levene-Test der<br>Varianzgleichheit |             | vene-Test der<br>ianzgleichheit T-Test für die Mittelwertgleichheit |                 |                       |                                 |                       |                         |  |  |
|                 |                                |                   |                                      |             |                                                                     |                 |                       |                                 | 95% Konfider<br>Diffe | nzintervall der<br>renz |  |  |
|                 |                                | F                 | Signifikanz                          | т           | df                                                                  | Sig. (2-seitig) | Mittlere<br>Differenz | Standardfehler<br>der Differenz | Untere                | Obere                   |  |  |
| Body Mass Index | Varianzen sind gleich          | 3,976             | ,081                                 | -1,601      | 8                                                                   | ,148            | -1,99924              | 1,24838                         | -4,87800              | ,87952                  |  |  |
|                 | Varianzen sind nicht<br>gleich |                   |                                      | -1,601      | 6,327                                                               | ,158            | -1,99924              | 1,24838                         | -5,01605              | 1,01757                 |  |  |

Zunächst ist die Frage zu klären, welche von der beiden angebotenen T-Test – Varianten (mit bzw. ohne die Annahme gleicher Varianzen) zu verwenden ist. Als Entscheidungshilfe berechnet SPSS den **Leve-ne-Test der Varianzgleichheit**, der in unserem Fall durch eine empirische Überschreitungswahrscheinlichkeit von 0,08 (<sup>3</sup> 0,05) seine Nullhypothese gleicher Varianzen akzeptiert:

 $0,08^{\circ}0,05$   $\triangleright$  H<sub>0</sub> beibehalten

Für den somit verwendbaren klassischen T-Test *mit* vorausgesetzter Varianzhomogenität wird eine Überschreitungswahrscheinlichkeit (0,15) oberhalb der kritischen Grenze von 0,05 ermittelt, so dass die Nullhypothese gleicher **BMI**-Mittelwerte beibehalten wird:

 $0,15^3 0,05 \models H_0$  beibehalten

Zwar liegt bei den Frauen der BMI-Mittelwert niedriger als bei den Männern (siehe Tabelle **Gruppen-statistiken**), doch wird dieser Unterschied in unserer sehr kleinen Stichprobe nicht signifikant.

Was zu einer seriösen statistischen Auswertung noch fehlt, ist die Prüfung der Normalverteilungsvoraussetzung in den Teilstichproben bzw. Populationen.

### 5.3 Lineare Regressionsanalyse

Nachdem wir mittlerweile wissen, dass bei den Studierenden für die Beziehung zwischen Körpergewicht und Größe offenbar die *normative* Formel:

Gewicht (in kg) =  $Grö\beta e$  (in cm) - 100

*nicht* gilt, wollen wir den *empirischen* Zusammenhang zwischen den beiden Variablen über eine lineare Regressionsanalyse untersuchen:

Fordern Sie die zuständige Dialogbox mit dem folgenden Menübefehl an:

### Analysieren > Regression > Linear

- Befördern Sie die Variable Gewicht per Transportschalter >> oder Drag & Drop in das Feld
   Abhängige Variable.
- Befördern Sie die Variable **Größe** per Transportschalter oder Drag & Drop in die Liste der **Un-abhängigen** Variablen.

In Subdialogboxen, die über zugehörige Schaltflächen zu erreichen sind (z.B. **Statistiken**, **Diagramme**), kann man zusätzliche Ausgaben anfordern (z.B. Konfidenzintervalle zu den Regressionskoeffizienten, diagnostische Diagramme zu den Residuen). Wir müssen aus Zeitgründen darauf verzichten und quittieren die Hauptdialogbox mit **OK**. Daraufhin führt SPSS die Regressionsanalyse durch und schreibt u.a. die folgende Tabelle mit den Regressionsgewichten in das Ausgabefenster:

|        |               |                               | Noemzienten       |                                  |        |      |
|--------|---------------|-------------------------------|-------------------|----------------------------------|--------|------|
|        |               | Nichtstandardisie             | rte Koeffizienten | Standardisierte<br>Koeffizienten |        |      |
| Modell |               | Regressions-<br>koeffizient B | Standardfehler    | Beta                             | т      | Sig. |
| 1      | (Konstante)   | -90,806                       | 38,597            |                                  | -2,353 | ,046 |
|        | Größe (in cm) | ,922                          | ,223              | ,825                             | 4,132  | ,003 |

a. Abhängige Variable: Gewicht (in kg)

Üblicherweise wird zu Regressionskoeffizienten ein zweiseitiges Testproblem formuliert, z.B. zum Steigungskoeffizienten  $b_1$  in unserem Beispiel:

$$H_0: b_1 = 0$$
 versus  $H_1: b_1^{-1} 0$ 

Wir erhalten (in der Spalte **Sig.**) bei diesem Test eine sehr keine Überschreitungswahrscheinlichkeit, so dass die Alternativhypothese gewinnt:

0,003 < 0,05 Þ  $H_0$  verwerfen

Grundsätzlich ist bei Regressionskoeffizienten aber auch ein *einseitiger* Test möglich und speziell bei kleiner Teststärke auch ratsam. Außerdem kann an Stelle der Null auch ein anderer Referenzwert stehen, z.B.:<sup>1</sup>

 $H_0: b_1 \ ^3 \ 1 \ versus \ H_1: b_1 < 1$ 

Im Beispiel entspricht die empirische Regressionsfunktion:

Gewicht =  $0.92 \times \text{Größe} - 90.81 + \text{Fehler}$ 

übrigens relativ gut der alternativen Idealgewichtsformel:

"Gewicht (in kg) =  $Grö\beta e(in \ cm) - 100 - 10\%$ "

die in mathematischer Schreibweise lautet:

Gewicht =  $(Größe - 100) \times 0,9 = 0,9 \times Größe - 90.$ 

<sup>&</sup>lt;sup>1</sup> Weitere Details zur linearen Regressionsanalyse mit SPSS enthält ein ZIMK-Skript, das auf der folgenden Webseite verfügbar ist: http://www.uni-trier.de/index.php?id=22489

### 6 Ausgaben verwenden und gestalten

Das auch als *Viewer* bezeichnete SPSS-Ausgabefenster ist zweigeteilt in die Gliederungsansicht am linken Rand und den Inhaltsbereich (siehe Seite 4). Mit Hilfe der Gliederungsansicht ist ein schnelles Navigieren zwischen den verschiedenen Ausgabebestandteilen möglich.

Die wesentlichen Bestandteile im Inhaltsbereich sind Pivot-Tabellen und Diagramme. Zu ihrer Nachbearbeitung steht jeweils ein spezieller Editor zur Verfügung, der per Doppelklick auf das Objekt gestartet wird (siehe unten).

Die in den nächsten Abschnitten beschriebenen Viewer-Modifikationen können in der Regel mit der Tastenkombination **Strg+Z**, über den Symbolschalter im oder mit dem Menübefehl:

### Bearbeiten > Rückgängig

rückgängig gemacht werden.

### 6.1 Arbeiten mit dem Navigationsbereich

Die meisten der anschließend beschriebenen Aktionen im Navigationsbereich wirken sich synchron auch auf den Inhaltsbereich aus.

### Fokus positionieren

Ein kleiner roter Pfeil deutet im Navigationsbereich auf die Bezeichnung derjenigen (Teil-)Ausgabe, die im Inhaltsbereich gerade privilegiert dargestellt wird. Per Mausklick auf eine andere Ausgabenbeschriftung kann dieser Fokus beliebig verschoben werden.

### Ausgabeblöcke bzw. Teilausgaben aus- oder einblenden

Ein *Block* mit zusammengehörigen Ausgaben (in der Regel entstanden aus einer Analyseanforderung) wird ...

• ausgeblendet: per Mausklick auf das Minus-Zeichen neben dem Block-Symbol 🖻 oder per Doppelklick auf das Block-Symbol.

Beispiel: Häufigkeiten Häufigkeiten Häufigkeiten Anmerkungen Aktiver Datensatz Statistiken Geschlecht Balkendiagramm per Mausklick auf das Plus-Zeichen nebe

eingeblendet: per Mausklick auf das Plus-Zeichen neben dem Block-Symbol i oder per Doppelklick auf das Block-Symbol.
 Beispiel: 

 Hausgabe
 Häufigkeiten

Eine *Teil*ausgabe innerhalb eines Blocks wird per Doppelklick auf das zugehörige Buchsymbol aus- bzw. eingeblendet. Das Buchsymbol erscheint dementsprechend zugeklappt (im Beispiel: **Anmerkungen**) oder aufgeklappt (im Beispiel: **Statistiken**).

### Ausgabeblöcke oder Teilausgaben markieren (und löschen)

Im Navigationsbereich können Sie auf Windows-übliche Weise Ausgabeblöcke und/oder Teilausgaben markieren:

- Einen Ausgabeblock: Per Mausklick auf das Blocksymbol oder auf die Beschriftung
- Eine Teilausgabe: Per Mausklick auf das Buchsymbol oder auf die Beschriftung
- Mehrere Blöcke bzw. Teile: Durch Mausklicks in Kombination mit der 🖆 bzw. **Strg**-Taste

Zum Löschen der markierten Ausgabebestandteile verwendet man die Entf-Taste oder den Menübefehl

### Bearbeiten > Löschen

### 6.2 Viewer-Dokumente drucken, sichern und öffnen

Über den Menübefehl

### Datei > Drucken

können Sie alle angezeigten oder alle ausgewählten (markierten) Ausgabebestandteile drucken.

Für die beim Speichern des Viewer-Fensters entstehenden Dateien ist die Namenserweiterung **.spv** üblich. Zum Öffnen einer Viewer-Datei taugen in der Regel nur SPSS-Versionen, die nicht wesentlich älter sind als der Erzeuger.

Zum Öffnen eines Viewer-Dokuments mit

Datei > Öffnen > Ausgabe

oder

### Datei > Zuletzt geöffnete Dateien

gibt es nichts Ungewöhnliches zu berichten.

### 6.3 Objekte via Zwischenablage in andere Anwendungen übertragen

Mit der Tastenkombination Strg+C oder mit dem Menübefehl

### **Bearbeiten > Kopieren**

fordert man SPSS auf, die markierten Ausgabeobjekte (z.B. Tabellen und/oder Diagramme) in die Windows-Zwischenablage zu befördern. Per Voreinstellung wird dabei allerdings die Fähigkeit von SPSS, Tabellen und Diagramme in *verschiedenen* Formaten in die Zwischenablage zu kopieren, nicht voll ausgenutzt:

- Diagramme werden nur als Bitmap (in den Formaten PNG und JPG) abgelegt, so dass im Zielprogramm nur eine Bitmap (Pixel-Graphik) ankommt. Spätestens nach einer Größenänderung im Zielprogramm ist die Qualität suboptimal.
- Bei Tabellen bleiben die Optionen Vektorgrafik (Formate WMF und EMF) sowie Bitmap (Formate PNG und JPG) ungenutzt.

Wählen Sie daher einmalig beim Zwischenablagentransfer aus dem Kontextmenü zu einem Quellobjekt oder aus dem **Bearbeiten**-Menü das Item **Kopieren Spezial**. In der nun auftauchenden Dialogbox

| te Kopieren Spezial       |  |  |  |  |  |
|---------------------------|--|--|--|--|--|
| Zu kopierende Formate:    |  |  |  |  |  |
| Standardtext              |  |  |  |  |  |
| Rich Text (RTF)           |  |  |  |  |  |
| Bild (JPG, PNG)           |  |  |  |  |  |
| Metadatei (WMF, EMF)      |  |  |  |  |  |
| Excel-Arbeitsblatt (BIFF) |  |  |  |  |  |
| Als Standard speichern    |  |  |  |  |  |
| OK Abbrechen              |  |  |  |  |  |

sollten Sie *alle* Optionen in der Liste der zu **kopierenden Formate** markieren und diesen Wunschzettel **als Standard speichern**. Durch Quittieren mit **OK** wird das Quellobjekt in allen Formaten in die Zwischenablage kopiert. Ab der nächsten SPSS-Sitzung (also noch nicht in der aktuellen Sitzung) kann der Komplett-Transfer auch über die Tastenkombination **Strg+C** oder den Menübefehl **Bearbeiten > Kopieren** veranlasst werden.

Sind Sie beim Einfügen eines SPSS-Objekts mit dem vom Zielprogramm bevorzugten Format zufrieden, taugt bei traditioneller Menübedienung der Befehl

### Bearbeiten > Einfügen

Bei Microsoft Word<sup>©</sup> ab Version 2007 ist aus dem **Start**-Menüband das **Einfügen**-Symbol zu verwenden (siehe Abbildung unten). Die Tastenkombination **Strg+V** sollte bei allen Programmen klappen.

Bei Verwendung des voreingestellten Einfügeformats sollte z.B. aus einer SPSS-Tabelle eine Word<sup>©</sup> - Tabelle werden, die sich uneingeschränkt mit den Mitteln des Zielprogramms editieren lässt.

Befindet sich eine SPSS-Tabelle oder -Graphik in verschiedenen Formaten in der Windows-Zwischenablage, kann es sinnvoll sein, auf das vom Zielprogramm entnommene Format Einfluss zu nehmen, was traditionell über den Menübefehl

### Bearbeiten > Inhalte Einfügen

möglich ist und auch bei Programmen mit Menüband-Bedienung (z.B. Word<sup>©</sup> 2010) gelingt:

| Datei       | Start                        |
|-------------|------------------------------|
| Ē           | Ausschneiden                 |
| Einfügen    | 💞 Format übertragen          |
| Einfüge     | optionen:                    |
|             |                              |
| Inh         | alte einf <u>üg</u> en       |
| St <u>a</u> | ndard zum Einfügen festlegen |

Wenn Sie beim Einfügen einer Tabelle das Format **Grafik (Windows-Metadatei)** oder das Format **Bild (Erweiterte Metadatei)** wählen, erhalten Sie in der Zielanwendung ein Graphik-Implantat mit dem Original-Design aus dem SPSS-Viewer, wobei das Format **Bild (Erweiterte Metadatei)** eine erheblich bessere Qualität liefert und daher zu bevorzugen ist, wenn beide Formate angeboten werden.

### 6.4 Ausgaben exportieren

Pivot-Tabellen, Diagramme und Textausgaben können in diversen Formaten (z.B. HTML, PDF, Word/RTF, MS-PowerPoint, Text) in Dateien exportiert werden. Der Export wird angefordert mit

### Datei > Exportieren

Über die folgende Dialogbox wird z.B. das gesamte Viewer-Dokument in eine PDF-Datei exportiert:

| 🔚 Ausgabe exportieren                     |                             | ×                           |
|-------------------------------------------|-----------------------------|-----------------------------|
| Zu exportierende Objekte                  |                             |                             |
|                                           |                             |                             |
| Dokument                                  |                             |                             |
| Typ:                                      | Optionen:                   |                             |
| Portable Document Format (*.pdf)          | Lesezeichen einbetten       | Ja                          |
|                                           | Schriftarten einbetten      | Ja                          |
| das sowohl Text als auch Grafiken         | Schichten in Pivot-Tabellen | Einstellung zum Drucken de  |
| enthält. Die Grafiken sind in das         | Modellansichten             | Druckeinstellungen berucksi |
| Dokument eingebettet. Es sind             |                             |                             |
| keine Grafikoptionen verfügbar.           |                             |                             |
|                                           |                             |                             |
|                                           | Optionen ändern             |                             |
| Dateiname:                                |                             |                             |
| U:\Eigene Dateien\SPSS\ggg.pdf            |                             | Durc <u>h</u> suchen        |
| Grafik                                    |                             |                             |
| Тур:                                      | Optionen:                   |                             |
| JPEG-Datei (*.jpg)                        | Keine Optionen verfügbar    |                             |
|                                           |                             |                             |
|                                           |                             |                             |
|                                           | Optionen ändern             |                             |
| Name der Stammdatei:                      |                             |                             |
| E:\Daten\SPSS\Metering\Archiv\2011\2011.0 | 9\AUSGABE.jpeg              | Durchsuchen                 |
| OK <u>E</u> infügen                       | Zurücksetzen Abbrechen      | Hilfe                       |

Beim HTML-Export wird für jede **Grafik** eine eigene Datei erzeugt, wobei der **Typ** einstellbar ist.

### 6.5 Pivot-Tabellen editieren

Oben wurde gelegentlich in didaktischer Nachlässigkeit der Begriff *Pivot-Tabelle* ohne Erläuterung verwendet. Unter dem *Pivotieren* einer Tabelle versteht SPSS u.a. die folgenden Operationen:

- Austauschen ihrer Zeilen-, Spalten- und Schichtendimensionen
- · Änderung der Schachtelungsordnung
- Gruppierungen von Kategorien vornehmen oder aufheben
- · Kategorien ausblenden, verschieben oder vertauschen

Im SPSS-Ausgabefenster sind die meisten Tabellen pivotierbar, und das zuständige Werkzeug ist der Pivot-Editor. Er unterstützt neben den Pivot-Operationen noch weitere Maßnahmen zur Gestaltung von Tabellen (z.B. Schriftarten wählen, Anzahl der Nachkommastellen bei Datenzellen ändern).

Leider ist zu bemängeln, dass bei der Arbeit mit dem Pivot-Editor gelegentlich Pannen auftreten. Wer ein halbwegs stabiles autonomes Nervensystem besitzt, kann das Werkzeug aber trotzdem mit Gewinn einsetzen.

### 6.5.1 Starten

Um mit dem Editieren einer Tabelle zu beginnen, können Sie einen Doppelklick darauf setzen oder die Option **Inhalt bearbeiten** aus ihrem Kontextmenü wählen.

Bei der letztgenannten Methode bietet ein Untermenü die Auswahl zwischen dem Bearbeiten **im Viewer** und dem Öffnen in einem **separaten Fenster**. Ob ein Doppelklick zur Vor-Ort-Bearbeitung

| į |          | Statistik                                     | bei gepaarte | n Stichprob | en                     |                                        |
|---|----------|-----------------------------------------------|--------------|-------------|------------------------|----------------------------------------|
| • |          |                                               | Mittelwert   | N           | Standardabw<br>eichung | Standardfehle<br>r des<br>Mittelwertes |
| - | Paaren 1 | Gewicht (in kg)                               | 68,450       | 10          | 10,5763                | 3,3445                                 |
|   |          | ldealgewicht nach der<br>Formel "Größe - 100" | 72,7000      | 10          | 9,46397                | 2,99277                                |

oder zum Öffnen eines separaten Fensters führt,

| Pivo          | t-Tabelle Test                  | bei gepaart                              | ten Stichpro     | oben          |                 |               |                                        |                       |                         |        |      |                 |                                                                                                    |
|---------------|---------------------------------|------------------------------------------|------------------|---------------|-----------------|---------------|----------------------------------------|-----------------------|-------------------------|--------|------|-----------------|----------------------------------------------------------------------------------------------------|
| <u>D</u> atei | <u>B</u> earbeiten              | <u>A</u> nsicht                          | <u>E</u> infügen | <u>P</u> ivot | F <u>o</u> rmat | <u>H</u> ilfe |                                        |                       |                         |        |      |                 |                                                                                                    |
|               | Test bei gepaarten Stichproben  |                                          |                  |               |                 |               |                                        |                       |                         |        | 1000 |                 |                                                                                                    |
|               |                                 |                                          |                  |               |                 |               | Gepaarte Differer                      | nzen                  |                         |        |      |                 | THE REAL                                                                                                    |
|               |                                 |                                          |                  |               |                 |               |                                        | 95% Konfider<br>Diffe | nzintervall der<br>renz |        |      |                 |                                                                                                    |
|               |                                 |                                          |                  | Mittelwert    | Standa<br>eich  | irdabw<br>ung | Standardfehle<br>r des<br>Mittelwertes | Untere                | Obere                   | т      | df   | Sig. (2-seitig) |                                                                                                    |
| Paarer        | n 1 Gewich<br>Idealge<br>Formel | t (in kg) -<br>wicht nach<br>"Größe - 10 | der<br>DO"       | -4,25000      | 6               | ,01964        | 1,90358                                | -8,55619              | ,05619                  | -2,233 | 9    | ,052            | CONSIGNATION OF THE PARTY OF THE PARTY OF TH |
| samesa        |                                 |                                          |                  |               |                 |               |                                        |                       |                         |        |      |                 |                                                                                                    |

hängt von der Tabellenbreite und vom **Optionen**-Dialog des SPSS-Systems ab (erreichbar über den Menübefehl **Bearbeiten > Optionen**). Per Voreinstellung werden schmale Tabellen im Viewer bearbeitet, während für breite Tabellen ein separates Fenster erscheint. Im **Optionen**-Dialog kann auf der Registerkarte **Pivot-Tabellen** der **Standardbearbeitungsmodus** modifiziert werden:

#### Kurzeinführung IBM SPSS Statistics 20 für Windows

| ta Optionen                       |                                 |          |            |                |        |             |            |         |             | X             |
|-----------------------------------|---------------------------------|----------|------------|----------------|--------|-------------|------------|---------|-------------|---------------|
| Allgemein Vi                      | iewer Daten                     | Währun   | g          |                | Besch  | nriftung    | der Aus    | gabe    |             | Diagramme     |
| Pivot-Tabellen                    | Datei-Speiche                   | rstellen | Skr        | ipte           |        | Multipl     | e Imput    | ationen | Ĭ           | Syntax-Editor |
| Tabellenvorlage None              |                                 |          | Muster     |                |        | Tabellentit | ela,b      |         |             |               |
| <systemstandard></systemstandard> |                                 | <u> </u> | Schicht sc | hicht1         |        | -           | bt         | hh      |             | 1 I           |
| Academic                          |                                 |          |            |                |        | bb          | bb1        | bb      | bb2         | ł             |
| AvantGarde                        |                                 |          |            |                |        | aa          | aa         | 3       | aa          | 1             |
| BlueVellowContract                |                                 |          | dddd       |                | 0000   | aaaa1<br>0  | aaaa2      | aaaa1   | aaaa2       |               |
| BlueVellowContractAlt             | ornato                          |          | aaaa       |                | 00001  | 88.6        | abod       | 83.65   | abod        |               |
| BluerellowContrastAlle            | ernate                          |          | Gruppe     | dddd2          | cccc1  | 105         | abod       | 58.53   | abed        | -             |
| Boxed                             |                                 |          |            |                | cccc2  | 11.42       | abod       | 205     | abed        | 1             |
| Compact                           |                                 |          |            | dddd3          | 00001  | 89.45       | abod       | 30.0    | abed        | I             |
| CompactAcademic                   |                                 |          | Tabeller   | nerklärung     |        |             |            |         |             |               |
| CompactAcademicTim                | nesRoman                        |          | a.Text 1   | für Fußnot     | 28.    |             |            |         |             |               |
| CompactRoved                      |                                 |          | D. lext 1  | IUF FUISNOD    | 2 D.   |             |            |         |             |               |
| Durc <u>h</u> suchen Ver          | rzeichni <u>s</u> für Tabellenv | vorlagen |            |                |        |             |            |         |             |               |
| Spaltenbreiten                    |                                 |          | Tabeller   | n-Rend         | ering  |             |            |         |             |               |
| © Für Beschriftung und            | Daten anpassen, auß             | er       |            | ogacy          | Tabell | on (vor     | altot) ror | dom     | _           |               |
| bei extrem großen Ta              | abellen                         |          | MISL       | <u>e</u> yacy- | Tabeli |             | allet) lei | luein   |             |               |
| O Nur an Beschriftunge            | n annassen                      |          |            |                |        |             |            |         |             |               |
|                                   | Des Life de Dei                 |          |            |                |        |             |            |         |             |               |
| Bei allen Tabellen für            | Beschriftung und Dat            | en anp   |            |                |        |             |            |         |             |               |
| Zeilenblöcke anzeigen-            |                                 |          | Standard   | bearbe         | itungs | modus       | :          |         |             |               |
| Zeigen Sie die Tabel              | lle als Zeilenblöcke an         |          | Alle bis a | uf sehi        | große  | e Tabell    | len im V   | iewer b | earbeite    | n 👻 🔶         |
| Anzuzeigende Zeiler               | n: 100                          |          |            |                |        |             |            |         |             |               |
| Maximale Zellen: 10               | 000                             | H        | Kopieren   | breiter        | Tabel  | len in R    | Rich Tex   | t Forma | at in die i | Zwischena     |
| Witwen/Waisen-Tole                | eranz: 1                        |          | Breite nie | cht anp        | assen  |             |            |         |             | ~             |
|                                   |                                 |          |            |                |        |             |            |         |             |               |
|                                   | C                               | K Abbr   | echen      | Zuwei          | sen    | Hilfe       | e          |         |             |               |
|                                   |                                 |          |            | _              | -      | _           | _          | _       | _           |               |

Auf derselben Registerkarte kann man über eine Markierung beim Kontrollkästchen **Als Legacy-Tabellen (veraltet) rendern** dafür sorgen, dass Tabellen mit altbewährter Technik aufgebaut werden. Argumente für diesen Schritt:

- Die aktuelle Rendering-Technik ist noch mit einigen Fehlern bei Pivot-Operationen geplagt. Wer sie verwendet, kann die anschließend beschriebenen Arbeitsschritte eventuell nicht vollständig nachvollziehen.
- Mit der aktuellen Technik erstellte Tabellen können von älteren SPSS-Versionen (vor Version 20) nicht geöffnet werden.

Auf bereits vorhandene Tabellen wirkt sich die Rückkehr zur älteren Produktionstechnik *nicht* aus. Öffnen Sie daher erneut die Dialogbox zum t-Test für abhängige Stichproben, um die Tabelle mit dem Vergleich von Real- und Idealgewicht neu erstellen zu lassen, die wir gleich als Beispiel verwenden wollen. Statt den zugehörigen Menübefehl zu wiederholen, können Sie mit dem Symbol meine Liste der zuletzt

benutzten Dialogboxen aufrufen und daraus per Mausklick den Eintrag **T-Test bei gepaarten Stichproben** wählen. Die Dialogbox ist noch im selben Zustand, den Sie eben verlassen haben.

Wer selten oder nie Tabellen pivotiert und nicht mit Benutzern kooperiert, die ältere SPSS-Versionen verwenden, sollte wegen der höheren Verarbeitungsgeschwindigkeit die neue Technik nutzen.

Die Vor-Ort-Bearbeitung einer Tabelle...

- ist an einem Zusatzrahmen mit punktiertem Linienstil zu erkennen (siehe oben),
- wird durch ein angepasstes Viewer-Menü unterstützt (Items Pivot, Format),
- wird per Mausklick auf eine Viewer-Zone außerhalb der bearbeiteten Tabelle beendet.

Wenn der Tabelleneditor in einem separaten Fenster läuft, dann ...

- ist bei den im folgenden angegebenen Menübefehlen das Hauptmenü des separaten Fensters gemeint,
- wird das Editieren über das Schließkreuz des separaten Fensters oder sein **Datei**-Menü beendet.

### 6.5.2 Pivotieren

Für allgemeine Pivot-Operationen wird das das folgende Fenster benötigt:

| Pivot-Leisten | ×         |
|---------------|-----------|
|               | Statistik |
| SOUICHT       | SPALTE    |
| SCHICHT       |           |

Es enthält je eine Ablagezone für die Zeilen, Spalten und Schichten der Tabelle und je einen Eintrag mit Pivotsymbol 🔁 für die dargestellten Tabellendimensionen. Sollten Sie das Fenster vermissen, können Sie es mit dem folgenden Menübefehl aktivieren:

### Pivot > Pivot-Leisten

Wir werden als Beispiel die Abschlusstabelle zum T-Test für verbundene Stichproben modifizieren (siehe Abschnitt 5.1). Diese Tabelle enthält leider nur *eine* Schicht, so dass wir den Umgang mit Mehrschichttabellen nicht üben können. In den Zeilen der Tabelle wird die Dimension **Paare** dargestellt (siehe obiges **Pivot-Leisten** - Fenster). Da wir nur ein einziges Variablenpaar untersucht haben, hat diese Dimension nur *eine* Kategorie. Die Spaltendimension **Statistik** sorgt mit ihren zahlreichen Kategorien für eine überbreite Tabelle, die schlecht auf ein DIN-A4 - Blatt im Hochformat passt.

### 6.5.2.1 Dimensionen verschieben

Durch das Verschieben ihres Pivotsymbols kann man für eine Dimension neu festlegen, ob ihre Kategorien durch Spalten, Zeilen oder Schichten dargestellt werden sollen.

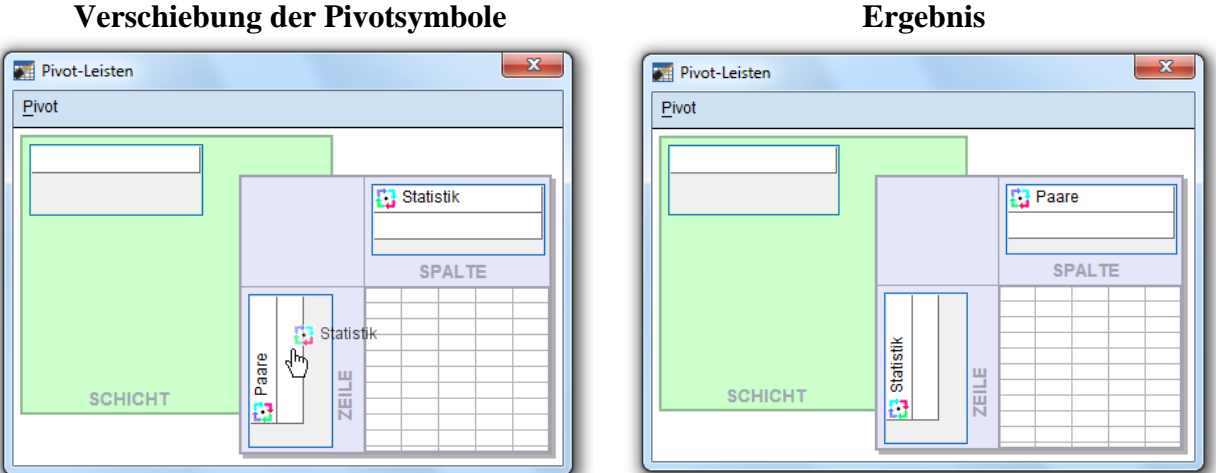

Wenn in unserem Beispiel die beiden Pivotsymbole bzw. Dimensionen ihre Plätze tauschen, benötigt die Tabelle in horizontaler Richtung deutlich weniger Platz:

orschiebung der Pivetsymbole

| Test bei gepaarten Stichproben |                             |         |                                                                             |  |
|--------------------------------|-----------------------------|---------|-----------------------------------------------------------------------------|--|
|                                |                             |         | Paaren 1                                                                    |  |
|                                |                             |         | Gewicht (in<br>kg) -<br>Idealgewicht<br>nach der<br>Formel<br>"Größe - 100" |  |
| Gepaarte Differenzen           | Mittelwert                  |         | -4,25000                                                                    |  |
|                                | Standardabweichung          | 6,01964 |                                                                             |  |
|                                | Standardfehler des Mittelwe | ertes   | 1,90358                                                                     |  |
|                                | 95% Konfidenzintervall      | Untere  | -8,55619                                                                    |  |
| der Differenz                  |                             | Obere   | ,05619                                                                      |  |
| Т                              |                             |         | -2,233                                                                      |  |
| df                             |                             |         | 9                                                                           |  |
| Sig. (2-seitig)                |                             |         | ,052                                                                        |  |

Wenn es lediglich um das Vertauschen von Zeilen und Spalten einer Tabelle geht, kann man an Stelle des flexiblen Pivot-Werkzeugs auch den Menübefehl

### Pivot > Zeilen und Spalten vertauschen

verwenden.

#### 6.5.2.2 Gruppierungen

Kategorien einer Dimension können zu einer Gruppe zusammengefasst und durch eine etikettierende Zelle hervorgehoben sein. In unserem Beispiel zeigt sich bei der Statistikdimension eine Gruppe mit dem Etikett **Gepaarte Differenzen** und bei der **Paare**-Dimension eine Gruppe mit dem Etikett **Paaren 1**:

| <u>D</u> atei <u>B</u> earbeiten | <u>A</u> nsicht <u>E</u> infügen | <u>P</u> ivot | F <u>o</u> rmat | <u>H</u> ilfe |               |
|----------------------------------|----------------------------------|---------------|-----------------|---------------|---------------|
|                                  | Test bei ge                      | epaartei      | n Stichpro      | ben           |               |
|                                  |                                  |               |                 |               | Paaren 1      |
|                                  |                                  |               |                 |               | Gewicht (in   |
|                                  |                                  |               |                 |               | Idealgewicht  |
|                                  |                                  |               |                 |               | Formel        |
|                                  |                                  |               |                 |               | "Größe - 100" |
| Gepaarte Differenzen             | Mittelwert                       |               |                 |               | -4,25000      |
|                                  | Standardabweichu                 | ng            |                 |               | 6,01964       |
|                                  | Standardfehler des               | Mittelw       | ertes           |               | 1,90358       |
|                                  | 95% Konfidenzinter               | vall          | Untere          |               | -8,55619      |
|                                  | der Dillerenz                    |               | Obere           |               | ,05619        |
| Г                                |                                  |               |                 |               | -2,233        |
| df                               |                                  |               |                 |               | 9             |
| Sig. (2-seitig)                  |                                  |               |                 |               | ,052          |

Eigentlich sollte es möglich sein, unerwünschte Gruppierung folgendermaßen zu beseitigen:

- Rechtsklick auf das Kategorienetikett
- Aus dem Kontextmenü wählen: Gruppierung aufheben

In SPSS 20 gelingt es zwar, die Gruppenzelle **Paaren 1** der Beispieltabelle mit der beschriebenen Kontextmenü-Option zu entfernen,

| 🛒 Pivot-Ta               | belle Test I | pei gepaar      | ten Stichpro     | ben           |                 |               |                                          |                                                                             |
|--------------------------|--------------|-----------------|------------------|---------------|-----------------|---------------|------------------------------------------|-----------------------------------------------------------------------------|
| <u>D</u> atei <u>B</u> e | earbeiten    | <u>A</u> nsicht | <u>E</u> infügen | <u>P</u> ivot | F <u>o</u> rmat | <u>H</u> ilfe |                                          |                                                                             |
|                          |              |                 | Test bei g       | epaarte       | n Stichpro      | oben          |                                          |                                                                             |
|                          |              |                 |                  |               |                 |               |                                          | Gewicht (in<br>kg) -<br>Idealgewicht<br>nach der<br>Formel<br>"Größe - 100" |
| Gepaarte (               | Differenzer  | Mittelw         | /ert             |               |                 |               |                                          | -4,25000                                                                    |
|                          |              | Standa          | ardabweichu      | ing           |                 |               |                                          | 6,01964                                                                     |
|                          |              | Standa          | ardfehler de:    | s Mittelw     | retes           |               |                                          | 1,90358                                                                     |
|                          |              | 95% K           | onfidenzinte     | rvall         | Untere          |               |                                          | -8,55619                                                                    |
|                          |              | der Di          | terenz           |               | Obere           |               |                                          | ,05619                                                                      |
| Т                        |              |                 |                  |               |                 |               |                                          | -2,233                                                                      |
| df                       |              |                 |                  |               |                 |               |                                          | 9                                                                           |
| Sig. (2-sei              | tig)         |                 |                  |               |                 |               |                                          | ,052                                                                        |
| terre and the second     | meesmee      |                 | eneranaeneranae  |               | meesme          |               | an an an an an an an an an an an an an a |                                                                             |

bei der Gruppenzelle **Gepaarte Differenzen** ist die Kontextmenüoption jedoch nicht verfügbar. Weil es sich um eine Gruppenzelle zu *Zeilen*kategorien handelt, gelingt das Entfernen aber doch, indem man die Breite der Zelle durch Verschieben ihres rechten Rands auf Null bringt:

| 📰 Pivot-Tabelle Test b           | ei gepaarten Stichproben                             |                 |               |                                                                             |
|----------------------------------|------------------------------------------------------|-----------------|---------------|-----------------------------------------------------------------------------|
| <u>D</u> atei <u>B</u> earbeiten | Ansicht Einfügen Pivot                               | F <u>o</u> rmat | <u>H</u> ilfe |                                                                             |
|                                  | Test bei gepaart                                     | en Stichpr      | oben          |                                                                             |
|                                  |                                                      |                 |               | Gewicht (in<br>kg) -<br>Idealgewicht<br>nach der<br>Formel<br>"Größe - 100" |
| Gepaarte Differenzen             | Mittelwert                                           |                 |               | -4,25000                                                                    |
|                                  | Standardabweichung                                   |                 |               | 6,01964                                                                     |
|                                  | Standardfehler des Mittel                            | wertes          |               | 1,90358                                                                     |
| $\longleftrightarrow$            | Ausblenden<br>35 % Kommenzintervall<br>der Differenz | Untere          |               | -8,55619                                                                    |
|                                  | der Dillerenz                                        | Obere           |               | ,05619                                                                      |
| Т                                |                                                      |                 |               | -2,233                                                                      |
| df                               |                                                      |                 |               | 9                                                                           |
| Sig. (2-seitig)                  |                                                      |                 |               | ,052                                                                        |
|                                  |                                                      |                 |               | aneesaneesan                                                                |

Leider muss man sich bei der Arbeit mit dem Pivot-Editor damit abfinden, dass gelegentlich Trennlinien unerwartet verschwinden, z.B.:

| Test bei gepaarten Stichproben |         |                                                                             |  |  |  |
|--------------------------------|---------|-----------------------------------------------------------------------------|--|--|--|
|                                |         | Gewicht (in<br>kg) -<br>Idealgewicht<br>nach der<br>Formel<br>"Größe - 100" |  |  |  |
| Mittelwert                     |         | -4,25000                                                                    |  |  |  |
| Standardabweichung             | 6,01964 |                                                                             |  |  |  |
| Standardfehler des Mittelwe    | ertes   | 1,90358                                                                     |  |  |  |
| 95% Konfidenzintervall         | Untere  | -8,55619                                                                    |  |  |  |
| der Dillerenz                  | Obere   | ,05619                                                                      |  |  |  |
| Т                              |         | -2,233                                                                      |  |  |  |
| df                             |         | 9                                                                           |  |  |  |
| Sig. (2-seitig)                |         | ,052                                                                        |  |  |  |

Wenn Sie mehrere Kategorien einer Dimension zu einer Gruppe zusammenfassen wollen, können Sie folgendermaßen vorgehen:

- Alle Kategorien markieren (bei gedrückter **Strg**-Taste)
- Kontextmenü zu einer markierten Kategorie öffnen und die Option Gruppe wählen

In der folgenden Version unserer Tabelle wurde eine Gruppe mit den drei Kategorien zum t-Test gebildet:

#### Test bei gepaarten Stichproben

|                            |        |                 | Gewicht (in<br>kg) -<br>Idealgewicht<br>nach der<br>Formel<br>"Größe - 100" |
|----------------------------|--------|-----------------|-----------------------------------------------------------------------------|
| Mittelwert                 |        |                 | -4,25000                                                                    |
| Standardabweichung         |        |                 | 6,01964                                                                     |
| Standardfehler des Mittelw | vertes |                 | 1,90358                                                                     |
| 95% Konfidenzintervall     | Untere |                 | -8,55619                                                                    |
| der Differenz              | Obere  |                 | ,05619                                                                      |
| Gruppenbeschriftung        |        | Т               | -2,233                                                                      |
|                            |        | df              | 9                                                                           |
|                            |        | Sig. (2-seitig) | ,052                                                                        |

Um einen sinnvollen Text für das Etikett und ein vertikales Zentrieren innerhalb der Zelle kümmern wir uns später.

Selbst definierte Gruppierungen lassen sich über das Kontextmenü-Item Gruppierung aufheben wieder entfernen.

#### 6.5.2.3 Kategorien aus- bzw. einblenden, verschieben oder vertauschen

Wenn eine SPSS-Tabelle zu ausführlich erscheint, können Kategorien einer Dimension ausgeblendet werden. In unserem Beispiel soll bei der Statistikdimension auf den Standardfehler des Mittelwerts verzichtet werden:

| Test bei gepaarten Stichproben |        |                 |                                                                             |
|--------------------------------|--------|-----------------|-----------------------------------------------------------------------------|
|                                |        |                 | Gewicht (in<br>kg) -<br>Idealgewicht<br>nach der<br>Formel<br>"Größe - 100" |
| Mittelwert                     |        |                 | -4,25000                                                                    |
| Standardabweichung             |        |                 | 6,01964                                                                     |
| 95% Konfidenzintervall         | Untere |                 | -8,55619                                                                    |
| der Differenz                  | Obere  |                 | ,05619                                                                      |
| Gruppenbeschriftung            |        | Т               | -2,233                                                                      |
|                                |        | df              | 9                                                                           |
|                                |        | Sig. (2-seitig) | ,052                                                                        |

| Q 1 Q 1 1 A                       | 11 1 7 77       | · · · · · · · · · · · · · · · · · · · | 1 1 0             |
|-----------------------------------|-----------------|---------------------------------------|-------------------|
| $f$ tehen Nie heim $\Delta \mu c$ | hlenden einer 7 | eilenkategorie to                     | loendermaken vor  |
| Ochen bie benn Aus                |                 | chelikalegone no                      | igendermasen vor. |

- - Rechter Mausklick auf das Kategorienetikett · Aus dem Kontextmenü wählen: Auswählen > Datenzellen und Beschriftung
  - · Erneuter rechter Mausklick auf das Kategorienetikett
  - Aus dem Kontextmenü wählen: Kategorie ausblenden

In Spalten untergebrachte Kategorien kann man auch auf intuitive Weise so entfernen, wie es oben für Gruppenetikettierungszellen beschrieben wurde: Breite der Spalte durch Verschieben ihres rechten Randes auf Null bringen.

Zum *Einblenden* von vorher abgeschalteten Kategorien kenne ich (neben **Bearbeiten > Rückgängig**) nur die global wirksame Methode:

### Ansicht > Alle Kategorien einblenden

Angewendet auf eine zuvor per Mausklick markierte Kategorie erhält man per Drag & Drop am Zielort folgendes Kontextmenü, das ein Verschieben oder Vertauschen erlaubt:

| E <u>i</u> nfügen vor |  |
|-----------------------|--|
| Vertau <u>s</u> chen  |  |
|                       |  |

### 6.5.3 Zellen modifizieren

### 6.5.3.1 Text editieren

Bei aktivem Pivot-Editor können Sie nach einem Doppelklick auf eine Zelle den enthaltenen Text beliebig ändern. In unserem Beispiel sollte der Titel etwas informativer und die Beschriftung der rechten Spalte etwas sparsamer werden:

| Test bei gepaarten Stichproben |        |                 |                           |  |
|--------------------------------|--------|-----------------|---------------------------|--|
|                                |        |                 | Gewicht -<br>Idealgewicht |  |
| Mittelwert                     |        |                 | -4,25000                  |  |
| Standardabweichung             |        |                 | 6,01964                   |  |
| 95% Konfidenzintervall         | Untere |                 | -8,55619                  |  |
| der Dillerenz                  | Obere  |                 | ,05619                    |  |
| Signifikanztest                |        | Т               | -2,233                    |  |
|                                |        | df              | 9                         |  |
|                                |        | Sig. (1-seitig) | ,026                      |  |

Beim Signifikanztest benötigt die Gruppenzelle eine passende Beschriftung. Weil ein einseitiger Test geplant war, sollte auch ein entsprechendes Testergebnis veröffentlicht werden. Gemäß Abschnitt 5.1 erhält man beim T-Test die einseitige Überschreitungswahrscheinlichkeit, indem man die zweiseitige halbiert.

### 6.5.3.2 Zellen zur weiteren Bearbeitung markieren

Mit dem Menübefehl **Bearbeiten > Auswählen** lassen sich Tabellenbestandteile (z.B. Tabellenkorpus, Datenzellen) zur weiteren Bearbeitung markieren. Außerdem stehen die Windows-üblichen Markierungsmethoden per Maus und Tastatur zur Verfügung.

### 6.5.3.3 Zelleneigenschaften

Über die per Kontextmenü erreichbare Dialogbox mit den **Zelleneigenschaften** können zahlreiche Attribute der markierten Zellen beeinflusst werden, z.B.:

- · Schriftart, Text- und Hintergrundfarbe
- · Zahlenformate, Anzahl der Dezimalstellen
- · Horizontale und vertikale Ausrichtung der Zellinhalte
- Randabstände der Zellinhalte

Bei der folgenden Variante unserer Beispieltabelle wurden die Gruppenbeschriftungen über das Registerblatt **Ausrichtung und Ränder** vertikal zentriert:

|                        |        |                 | Gewicht -<br>Idealgewicht |
|------------------------|--------|-----------------|---------------------------|
| Mittelwert             |        |                 | -4,25000                  |
| Standardabweichung     |        |                 | 6,01964                   |
| 95% Konfidenzintervall | Untere |                 | -8,55619                  |
| der Differenz          | Obere  |                 | ,05619                    |
|                        |        | Т               | -2,233                    |
| Signifikanztest        |        | df              | 9                         |
|                        |        | Sig. (1-seitig) | ,026                      |

Test bei gepaarten Stichproben

Um die Anzahl der Dezimalstellen anzupassen, kann man so vorgehen:

- · Alle betroffenen Zellen markieren
- · Dialogbox Zelleneigenschaften per Kontextmenü öffnen
- · Auf der Formatwert-Registerkarte die gewünschte Anzahl der Dezimalstellen eintragen

#### 6.5.3.4 Spaltenbreite

#### 6.5.4 Tabellenvorlagen

Für eine Pivot-Tabelle kann nach dem Menübefehl

#### Format > Tabellenvorlagen

das Design einer Tabellenvorlage übernommen werden. So sieht unser Beispiel nach Anwendung der Vorlage **Academic** aus:

|                        | Test bei gepa | arten Stichproben |                           |
|------------------------|---------------|-------------------|---------------------------|
|                        |               |                   | Gewicht -<br>Idealgewicht |
| Mittelwert             |               |                   | -4,250                    |
| Standardabweichung     |               |                   | 6,020                     |
| 95% Konfidenzintervall | Untere        |                   | -8,556                    |
| der Differenz          | Obere         |                   | ,056                      |
|                        |               | Т                 | -2,233                    |
| Signifikanztest        |               | df                | 9                         |
|                        |               | Sig. (1-seitig)   | ,026                      |

Die Anzahl der Dezimalstellen wurde gemäß Beschreibung in Abschnitt 6.5.3.3 reduziert.

### 7 Diagramme erstellen und editieren

Aus Zeitgründen wird nur das Streudiagramm behandelt. Die in Abschnitt 10 genannten Quellen bieten Informationen über weitere Diagrammtypen.

### 7.1 Streudiagramm anfordern

Um die empirische Regression von Gewicht auf Größe und den eventuellen Effekt von Geschlecht auf diesen Zusammenhang visuell beurteilen zu können, fordern wir ein Streudiagramm mit den drei Variablen an.

SPSS-Einsteiger werden vermutlich durch das **Diagramme**-Menü leicht irritiert, weil hier gleich *drei* Zugänge vorhanden sind:

| Dia <u>g</u> ramme |                    |   |
|--------------------|--------------------|---|
| <u> D</u> iagram   | merstellung        |   |
| <u>G</u> rafiktafe | el-Vorlagenauswahl |   |
| <u>V</u> eraltete  | Dialogfelder       | ۶ |

### Über veraltete Dialogfelder

| Diagramme                             |                         |
|---------------------------------------|-------------------------|
| iagrammerstellung                     |                         |
| 🛄 <u>G</u> rafiktafel-Vorlagenauswahl |                         |
| Veraltete Dialogfelder                | Palken                  |
|                                       | 1 <u>3</u> D-Balken     |
|                                       | <mark>፼ L</mark> inie   |
|                                       | Kia <u>c</u> he         |
|                                       | <mark>€</mark> Kreis    |
|                                       | Hoch-Tief               |
|                                       | Boxplot                 |
|                                       | <u> </u>                |
|                                       | Bevölkerungspyramide    |
|                                       | 🔣 Streu-/Punkt-Diagramm |
|                                       | 🚹 Histogramm            |

oder mit dem Dialog **Diagrammerstellung** entstehen Diagramme, die anschließend mit dem **Diagramm-Editor** modifiziert werden können (siehe unten). Seit SPSS 17 ist über die **Grafiktafel-Vorlagenauswahl** ein weiterer Assistent zur Diagrammerstellung verfügbar, dessen Produkte mit dem ebenfalls neuen **Grafiktafel-Editor** zu bearbeiten sind. Ein Blick in die SPSS-Handbücher lässt den Schluss zu, dass der Hersteller von den drei möglichen Einstiegen in die Diagrammproduktion derzeit die Diagrammerstellung empfiehlt.

### 7.1.1 Diagrammerstellung

Nach dem Menübefehl

### Diagramme > Diagrammerstellung

informiert SPSS zunächst darüber, dass bei allen Variablen korrekt deklarierte Messniveaus und bei kategorialen (d.h. ordinalen oder nominalen) Variablen außerdem Wertelabels benötigt werden (zur Deklaration von Variablenattributen siehe Abschnitt 2.2):

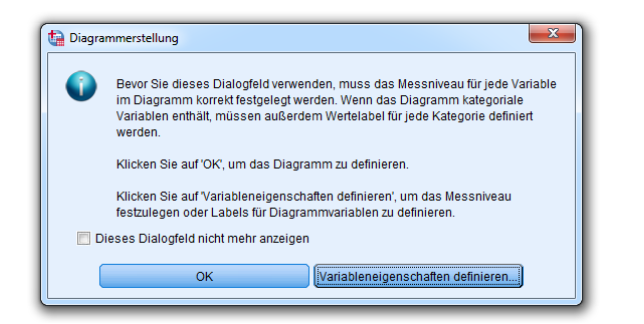

### Das Dialogfeld Diagrammerstellung

| Uiagrammerstellung                                                                                                    |                                                                                                    |
|----------------------------------------------------------------------------------------------------|----------------------------------------------------------------------------------------------------|
| Variablen:                                                                                                    | Diagrammvorschau verwendet Beispieldaten                                                                                                    |
| Nr     Geschecht     Größe (in cm) [Größe]     Gewicht (in kg) [Gewicht]     Jedalgewicht nach der Formel "Größe - 100" [IdGew]     Body Mass Index [BIII]     Kategorie 1     Kategorie 2                                                                                                    | Ziehen Sie ein Galeriediagramm als Ausgangspunkt hierher<br>ODER<br>Klicken Sie auf die Registerkarte "Grundelemente", um ein<br>Diagramm Element für Element zu erstellen |
| Galerie     Grundelemente     Gruppen/Punkt-ID     Titel/Fußn       Auswählen aus:     Favoriten     Balken     Inte       Linie     Flache     Kreis/Polar     Image: Constraint of the constraint of the constrain | oten<br>Clementeigenschaften<br>Optionen                                                                                                    |
| Boxplot<br>Doppelachsen                                                                                                    | infügen Zurücksetzen Abbrechen Hilfe                                                                                                    |

unterstützt zwei Vorgehensweisen zur Definition eines neuen Diagramms:

- · Grafiktyp aus der **Galerie** als Ausgangspunkt wählen und individuell gestalten
- Grafik aus **Grundelementen** (z.B. Achsensystem, Linie) aufbauen

Wir wählen den vom Hersteller empfohlenen ersten Weg:

- · Klicken Sie auf die Registerkarte Galerie, und wählen Sie den Typ Streu-/Punktdiagramm.
- Ziehen Sie das Symbol zum gruppierten Streudiagramm auf die Diagrammvorschau (Entwurfszone) über den Diagrammtypen.
- · In der Diagrammvorschau erscheint ein Achsensystem mit Ablageflächen für
  - o eine X-Achsen-Variable
  - o eine Y-Achsen-Variable
  - o eine Gruppierungsvariable (Beschriftung: Farbe festlegen)
- Außerdem erscheint die zusätzliche Dialogbox Elementeigenschaften.
- Bringen Sie nun die drei Variablen Größe, Gewicht und Geschlecht in Position:
  - Ziehen Sie aus der Liste in der linken oberen Ecke die Variable **Größe** auf die X-Achsen-Ablagefläche.
  - o Ziehen Sie die Variable Gewicht auf die Y-Achsen-Ablagefläche.
  - Ziehen Sie die Variable Geschlecht auf die Gruppierungs-Ablagefläche.
     So erhält man für weibliche und männliche Datenpunkte verschiedene Markierungen und kann ggf. geschlechtsbedingte Unterschiede bei der Regression von Gewicht auf Größe erkennen.

Zur Illustration werden künstliche Datenpunkte angezeigt.

- Gehen Sie folgendermaßen vor, um die Variable **Nr** zur Fallbeschriftung nutzen zu können:
  - Klicken Sie auf die Registerkarte **Gruppen/Punkt-ID**, und markieren Sie das Kontrollkästchen **Punkt-ID-Beschriftung**.
  - Daraufhin erscheint die neue Ablagefläche **Punktbeschriftungsvariable** in der Diagrammvorschau. Ziehen Sie die Variable **Nr** dorthin.
- Legen Sie einen Titel für die Grafik fest:
  - Klicken Sie auf die Registerkarte **Titel/Fußnoten**, und markieren Sie das Kontrollkästchen **Titel 1**.
  - Daraufhin erscheint auf der Zeichenfläche der Platzhalter **T1**, und in der Dialogbox **Elementeigenschaften** kann der **Titel 1** bearbeitet werden, z.B.

| Ligenschaften bearbeiten von:                   |
|-------------------------------------------------|
| Eigenschaften bearbeiten von:                   |
|                                                 |
| X-Achse1 (Punkt1)                               |
| Y-Achse1 (Punkt1)                               |
| GruppeFarbe (Punkt1)                            |
| Titel 1                                         |
| Texttyp: Titel 1                                |
| Inhalt                                          |
| Regression von Gewicht auf Größe und Geschlecht |
|                                                 |
|                                                 |
|                                                 |
|                                                 |
|                                                 |
|                                                 |
|                                                 |
| Zuweisen Abbrechen Hilfe                        |

• Quittieren Sie die Titelbearbeitung mit **Zuweisen**.

Nun sollte die Dialogbox **Diagrammerstellung** ungefähr folgendes Bild zeigen:

| ta Diagrammerstellung                                                                                                    |                                                                   | X                    |
|----------------------------------------------------------------------------------------------------|-------------------------------------------------------------------|----------------------|
| Variablen:                                                                                                    | Diagrammvorschau verwendet Beispieldaten                          |                      |
| <ul> <li>Nr</li> <li>Geschlecht</li> <li>Größe (in cm) [Größe]</li> <li>Gewicht (in kg) [Gewicht]</li> <li>Idealgewicht nach der Formel "Größe - 100" [IdGew]</li> <li>Body Mass Index [BMI]</li> </ul>                                                                                 |                                                                   | Farbe festlegen      |
| Kategorie 1<br>Kategorie 2                                                                                                    |                                                                   |                      |
| Galerie         Grundelemente         Gruppen//Punkt-ID         Titlel/Fußr           Markierte Elemente fügen Titel und Fußnoten zum Diagrat         ✓         Titel 1            Tittel 1         Tittel 2         ✓              Untertitel         Fußnote 1              Fußnote 2 | roten<br>mm hinzu. Bearbeiten Sie den Text unter "Eigenschaften". | Elementeigenschaften |
| ок                                                                                                    | Einfügen Zurücksetzen Abbrechen Hilfe                             |                      |

Nach einem Klick auf den Schalter **OK** wird die Grafik erstellt.

### 7.1.2 Dialogbox Einfaches Streudiagramm

Wer sich mit der **Diagrammerstellung** noch nicht anfreunden kann, hat in der SPSS-Version 20 auch noch die **veralteten Dialogfelder** zur Verfügung, z.B. zum Erstellen eines Streudiagramms:

### Diagramme > Veraltete Dialogfelder > Streu-/Punkt-Diagramm

In der nach diesem Menübefehl erscheinenden Palette akzeptieren wir für das Streudiagramm mit Gewicht, Größe und Geschlecht die voreingestellte einfache Variante

| Streu-/Punktdiagramm                                |
|-----------------------------------------------------|
| Einfaches<br>Streudiagram Streudiagram Funktdiagram |
| Überlagertes<br>Streudiagram                        |
| Definieren Abbrechen Hilfe                          |

und wechseln per Mausklick auf den Schalter **Definieren** zur Dialogbox **Einfaches Streudiagramm**, wo die beteiligten Variablen per Drag & Drop oder Transportschalter ihre Rollen erhalten:

| Einfaches Streudiagramm                                                                              |                                                                                                    | ×                                   |
|----------------------------------------------------------------------------------------------------|----------------------------------------------------------------------------------------------------|-------------------------------------|
| <ul> <li>✓ Idealgewicht nach d</li> <li>✓ Body Mass Index [B</li> </ul>                              | Y-Achse:<br>✓ Gewicht (in kg) [Gewicht]<br>✓ Achse:<br>✓ Größe (in cm) [Größe]<br>Markierungen festlegen durch:<br>✓ Fallbeschriftung:<br>✓ Fallbeschriftung:<br>✓ Felder anordnen nach<br>Zeilen:<br>✓ Variablen verschachteln (keine leeren Zeilen)<br>Spalten:<br>✓ Variablen verschachteln (keine leeren Spalten) | T <u>i</u> tel<br>D <u>p</u> tionen |
| Vorlage<br>Diagrammeinstellungen verwenden aus:<br>Datel<br>OK Einfügen Zurücksetzen Abbrechen Hilfe |                                                                                                    |                                     |

Durch die Verwendung von **Geschlecht** als **Markierungsvariable** werden weibliche und männliche Datenpunkte verschieden dargestellt, so dass geschlechtsbedingte Unterschiede bei der Regression von Gewicht auf Größe ggf. sichtbar werden.

Die Variable Nr soll später im Datenbeschriftungsmodus verwendet werden (siehe Abschnitt 7.2).

Nach einem Mausklick auf den Schalter Titel tragen wir eine Titelzeile ein:

| 🗎 Titel          | ×                                               |
|------------------|-------------------------------------------------|
| Titel            |                                                 |
| Zeile 1:         | Regression von Gewicht auf Größe und Geschlecht |
| Zeile <u>2</u> : |                                                 |
| Untertitel:      |                                                 |
| Zeile <u>1</u> : |                                                 |
| Zeile <u>2</u> : |                                                 |
|                  | Weiter Abbrechen Hilfe                          |

Quittieren Sie die Subdialogbox mit **Weiter** und die Hauptdialogbox mit **OK**, um die Grafik zu erstellen.

Das Erstellen eines einfachen Streudiagramms fällt mit den veralteten Dialogfeldern leichter als mit der Diagrammerstellung (siehe Abschnitt 7.1.1). Allerdings lassen sich per Diagrammerstellung mehr Darstellungswünsche realisieren. Außerdem erhält man den **GPL-Code** (*Graphic Production Language*) zu einem Diagramm und gewinnt bei etwas Mut zur Syntax weitere Gestaltungsmöglichkeiten.

### 7.2 Streudiagramm modifizieren

Wenn Sie im Viewer einen Doppelklick auf die fertige Grafik setzen, wird sie im Diagramm-Editor geöffnet:

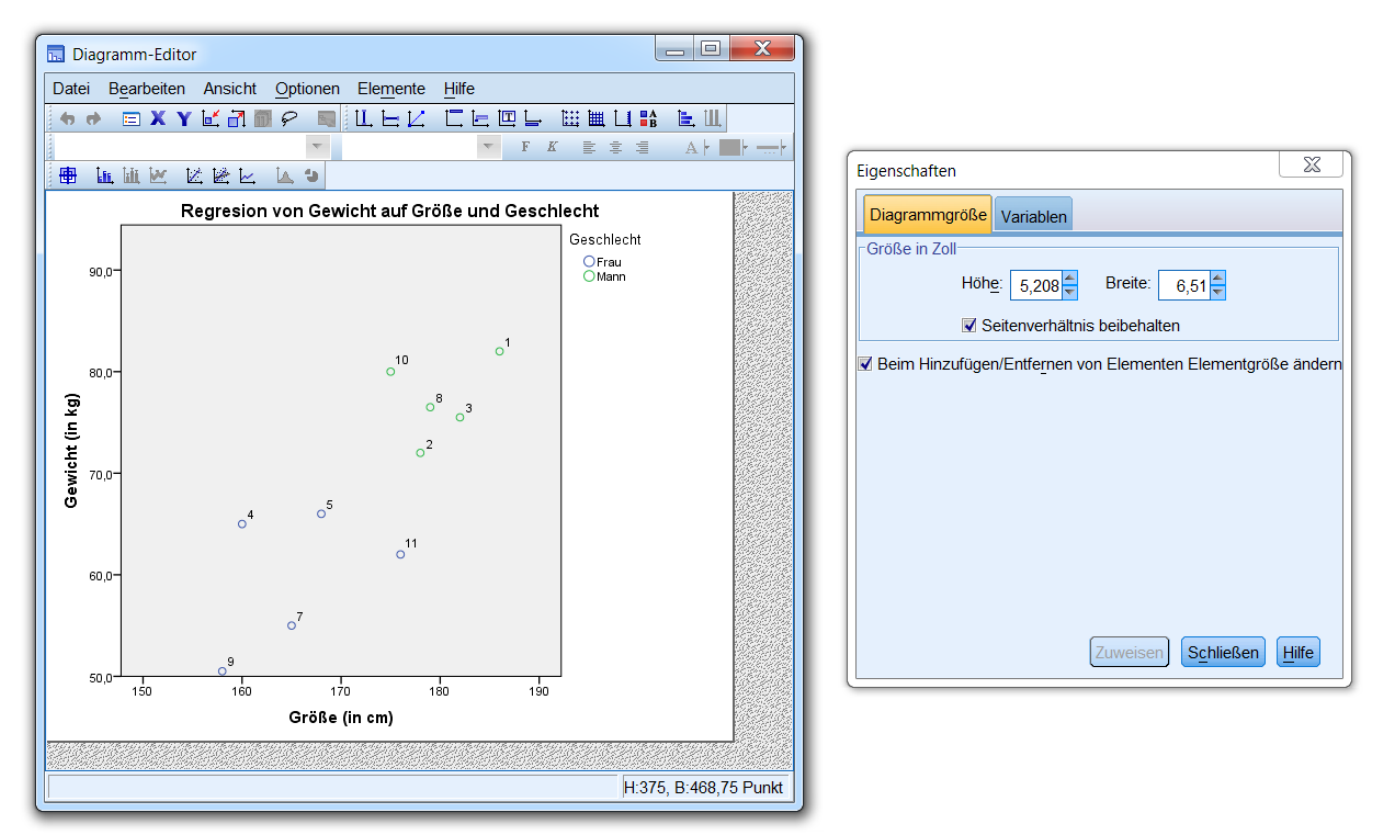

Anschließend werden am Beispiel des Streudiagramms einige allgemeine Bedienungsmöglichkeiten des Diagramm-Editors vorgestellt. Deren Effekte lassen sich über die Schalter **(auch mehrstufig)** rückgängig machen bzw. wiederherstellen. Vorweg soll schon verraten werden, wie die Datenbeschriftungen abzuschalten sind, die SPSS übereifrig eingetragen hat, weil wir bei der Diagrammerstellung (siehe Abschnitt 7.1.1) **Nr** zur **Punktbeschriftungsvariablen** ernannt haben:

- Mausklick auf den Schalter III. oder
  - Menübefehl Elemente > Datenbeschriftungen ausblenden

Bei Verwendung der veralteten Dialogfelder (vgl. Abschnitt 7.1.2) sind die Datenbeschriftungen trotz analoger Vorgehensweise per Voreinstellung ausgeblendet.

### 7.2.1 Eigenschaftsfenster

Zum aktuell im Diagramm-Editor markierten Objekt bzw. zur markierten Objektgruppe (erkennbar an einer optischen Hervorhebung) bietet das Eigenschaftsfenster auf jeweils dynamisch erstellten Registerkarten den Zugriff auf die modifizierbaren Attribute. Bei Bedarf kann das Eigenschaftsfenster per Doppelklick auf ein zu gestaltendes Objekt, über den Symbolschalter =, mit der Tastenkombination **Strg+T** oder mit den Menübefehl

### **Bearbeiten > Eigenschaften**

aktiviert werden.

Um im Beispiel bei den Y-Achsen-Teilstrichbeschiftungen die überflüssige Dezimalstelle (z.B. 70,0) zu entfernen, ...

- markieren wir zunächst die Y-Achsen-Teilstrichwerte per Mausklick auf einen Wert,
- wählen dann im Eigenschaftsfenster die Registerkarte **Zahlenformat**,
- tragen dort 0 **Dezimalstellen** ein
- und klicken auf **Zuweisen**.

Zur weiteren Gestaltung der Y-Achse wechseln wir im Eigenschaftsfenster zur Registerkarte **Skala**, um den Anzeigebereich und die Beschriftungsdichte zu ändern. Setzen Sie bitte ...

- die erste Unterteilung auf den Wert 5,
- den **unteren** sowie den **oberen Rand** auf den Wert 5,
- und klicken Sie dann auf **Zuweisen**.

Nehmen Sie folgende Anpassungen bei der X-Achse vor:

- **Minimum** = 155
- erste Unterteilung = 5

### 7.2.2 Markieren von gruppierten Objekten

Sind die Objekte eines Typs gruppiert (z.B. die Datenpunkte in unserem Streudiagramm mit einer Gruppenaufteilung nach Geschlecht), dann wendet SPSS beim Markieren folgende Logik an:

- Ist gerade *kein* Objekt markiert, bewirkt ein Mausklick auf ein beliebiges Objekt aus einer beliebigen Gruppe die Markierung aller Objekte des Typs (aus sämtlichen Gruppen).
- Ein weiterer Mausklick schränkt die Markierung auf die getroffene Gruppe ein.
- Um die Komplettmarkierung zu einer anderen Gruppe wandern zu lassen, setzt man einen Mausklick auf ein Objekt dieser Gruppe.
- Eine alternative Möglichkeit zum Markieren aller Elemente einer Gruppe ist der Mausklick auf das zugehörige Symbol in der Legende, z.B.:

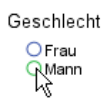

- Ist aktuell eine einzelne Gruppe markiert, kann ein einzelnes *Mitglied* dieser Gruppe durch einen Mausklick markiert werden. Alternativ gelingt die Markierung eines einzelnen Datenpunkts über das Item Auswählen > Diese Markierung aus seinem Kontextmenü.
- Sobald ein einzelnes Objekt markiert ist, wandert bei weiteren Mausklicks die Einzelmarkierung über Gruppengrenzen hinweg zum getroffenen Objekt.
- Bei gedrückter **Strg**-Taste ist ein gruppenunabhängiges kumulierendes Markieren möglich.
- Mit dem Lasso-Werkzeug 🗭 kann man bei gedrückter linker Maustaste eine Linie um die zu markierenden Objekte (aus beliebigen Gruppen) ziehen, z.B.:

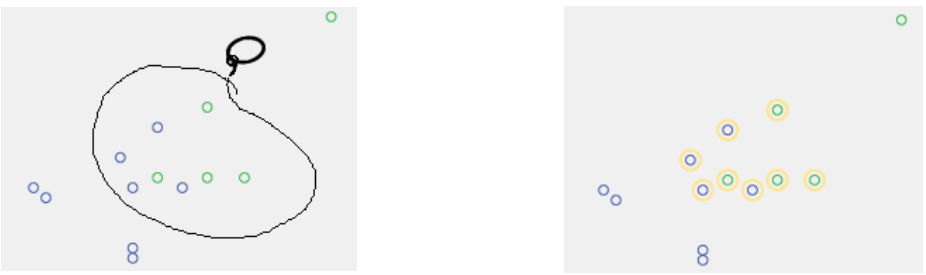

Im Beispiel liegt es nahe, für mindestens eine Gruppe nach vorangegangener Markierung ihrer Datenpunkte das zugehörige Symbol hinsichtlich Form, Größe, Randfarbe und/oder Füllfarbe zu ändern, um die beiden Gruppen besser unterscheidbar zu machen, z.B.:

| Eigenschaften                                      |                                             |                                                                                  |                    | ×         |
|----------------------------------------------------|---------------------------------------------|----------------------------------------------------------------------------------|--------------------|-----------|
| Diagrammgröße                                      | Markierung                                  | Kategorien                                                                       | Projektionslinien  | Variablen |
| -Vorscha<br>Farbe<br>(46, 12<br>(46, 12<br>(46, 12 | u<br>▲<br>Ilen<br>14,72)<br>thmen<br>14,72) | Markierung<br>Iyp<br>Andsi<br>Typ<br>Randsi<br>Bearbeit<br>Bearbeit<br>(46, 184, | Größe<br>8<br>ärke |           |
|                                                    |                                             | Zuwe                                                                             | Abbre <u>c</u> hen | Hilfe     |

### 7.2.3 Menüs und Symbolleisten

Viele Angebote des Diagramm-Editors sind über die Untermenüs zu den Items **Optionen** und **Elemente** im Grafikeditor-Hauptmenü sowie über äquivalente Symbolleisten verfügbar (z.B. Anpassungs- oder Interpunktionslinien, Datenbeschriftungen, Legende, Anmerkungen). Außerdem ist zu allen Objekten ein Kontextmenü mit den wichtigsten Funktionen vorhanden.

Im Beispiel bietet es sich an, über das Symbol 🔀 oder den Menübefehl

### Elemente > Anpassungslinie bei Gesamtwert

die empirische Regressionsgerade einzeichnen zu lassen:

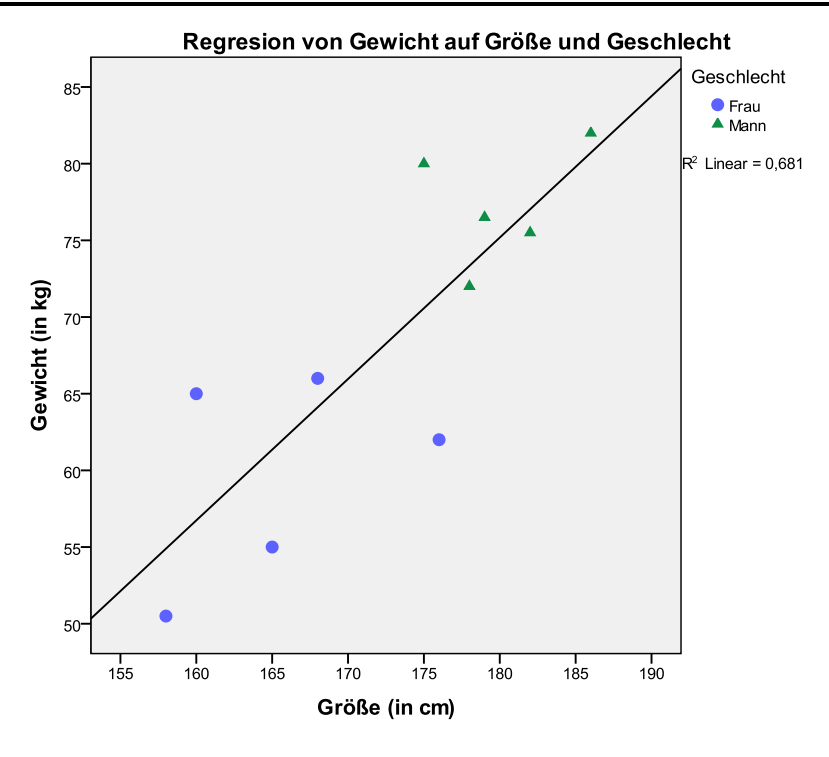

#### Über das Symbol 🔛 oder den Menübefehl

### Elemente > Anpassungslinie bei Untergruppen

für Frauen und Männer separate Regressionsgeraden schätzen zu lassen, ist im Beispiel aufgrund der kleinen Stichprobe nicht sinnvoll.

Unerwünschte Objekte lassen sich über ihr Kontextmenü oder (im markierten Zustand) per **Entf**-Taste löschen. Im Beispiel könnte man so die  $R^2$ -Angabe verschwinden lassen.

### 7.2.4 Beschriftungen

Viele Beschriftungen (z.B. Überschriften, Legenden, Erläuterungen) besitzen nach dem Markieren einen Textrahmen mit acht Anfassern zur Größenänderung:

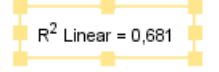

Solche Beschriftungen lassen sich auch verschieben, wobei die Transportfunktionalität des Mauszeigers über dem Textrahmen aktiv wird, signalisiert durch die Zeigergestalt  $\clubsuit$ .

Unbewegliche Texte besitzen einen Markierungsrahmen ohne Anfasser, z.B.:

| ) |
|---|
|   |

Viele Texte lassen sich ändern. Um in den Eingabemodus zu gelangen, muss man auf das bereits markierte Textfeld einen weiteren Mausklick setzen und erhält bei veränderlichen Texten dann eine Schreibmarke, z.B.:

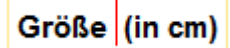

Zum Beenden der Texteingabe drückt man die **Enter**-Taste oder setzt einen Mausklick außerhalb des Markierungsrahmens.

Bei der Textformatierung kann alternativ zum Eigenschaftsfenster auch die folgende Symbolleiste verwendet werden:

| Format    |                          |             | ×          |
|-----------|--------------------------|-------------|------------|
| SansSerif | <ul> <li>Auto</li> </ul> | ▼ F K ≣ Ξ Ξ | A  • • • • |
|           |                          |             |            |

Über die Schaltfläche 🖶 (de)aktiviert man das Werkzeug 🖶 zur Datenbeschriftung, das zu angeklickten Datenpunkten den Wert der vereinbarten Fallbeschriftungsvariablen oder aber die laufende Datenfensterzeilennummer in die Graphik einfügt bzw. wieder entfernt, z.B.:

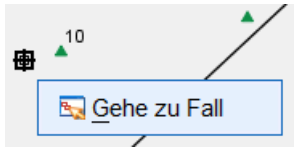

Nach einem rechten Mausklick auf einen Datenpunkt mit dem Fallbeschriftungswerkzeug kann man per Kontextmenü veranlassen, dass die zugehörige Zeile im Datenfenster markiert wird.

### 7.3 Diagramme verwenden

Wie Tabellen lassen sich auch Diagramme aus dem Ausgabefenster über die Windows-Zwischenablage in andere Anwendungen übertragen (siehe Abschnitt 6.3).

Als Ausgabefensterbestandteile lassen sich Diagramme sichern, drucken oder exportieren.

Zur Verwendung als Vorlage kann man ein Diagramm aus dem Diagramm-Editor mit dem Menübefehl

### Datei > Diagrammvorlage speichern

in eine Datei mit der Namenserweiterung .sgt sichern.

Es bestehen etliche Möglichkeiten, eine Vorlage auf andere Diagramme anzuwenden:

- per Diagrammerstellung über **Optionen > Hinzufügen**
- beim Erstellen eines Diagramms über ein veraltetes Dialogfeld (siehe Dialogbox **Einfaches Streudiagramm** in Abschnitt 7.1)
- im Diagrammeditor über **Datei > Diagrammvorlage zuweisen**
- im SPSS-Optionendialog als Standardvorlage f
  ür alle Diagramme (Bearbeiten > Optionen > Diagramme > Diagrammvorlage)

SPSS 20 enthält im Ordner C:\Program Files\IBM\SPSS\Statistics\20\Looks einige Diagrammvorlagen, z.B. die Vorlage APA\_Styles.sgt für Diagramme nach den Richtlinien der American Psychological Association (APA):

| 🔜 Vorlage zu            | weisen              |                               | ×                       |
|-------------------------|---------------------|-------------------------------|-------------------------|
| Suchen in:              | a Looks             | Ŧ                             |                         |
| APA_Styl                | es.sgt 🧠            | chart_style.sgt               | Ø Dante.sgt             |
| 🤹 chalkboar             | d.sgt 🧠             | Classic Interactive G         | raphics.sgt 🧇 GrayScale |
| •                       |                     |                               |                         |
| Dateiname:              | APA_Styles.sgt      |                               |                         |
| Dateityp:               | Templates (*.sgt)   |                               | <b>.</b>                |
|                         |                     |                               | Öffnen Abbrechen        |
| Vorlagen-<br>beschreibu | Simple gray-scale s | tyle following APA Gu         | idelines Ansicht Hilfe  |
|                         | Datei au            | us <u>R</u> epository abrufen |                         |

### 8 SPSS-Dateien öffnen, Sitzung beenden

### 8.1 SPSS-Dateien öffnen

Im bisherigen Kursverlauf haben wir eine SPSS-Datendatei und eine -Ausgabedatei erstellt. Zum Öffnen dieser Dateien in einer späteren SPSS-Sitzung stehen diverse Techniken zur Verfügung:

- Der Startassistent (siehe Bildschirmphoto in Abschnitt 1.3)
- Die Menübefehle Datei > Öffnen > Daten bzw. Datei > Öffnen > Ausgaben und Datei > Zuletzt verwendete Daten bzw. Datei > Zuletzt verwendete Dateien
- Doppelklick im Windows-Explorer
- Drag & Drop im Windows-Explorer: Datei per Maus auf ein Dateneditorfenster ziehen und fallen lassen

Neben dem eigenen Datendateiformat unterstützt SPSS auch einige Fremdformate (z.B. Excel, Stata, SAS), wobei in der Dialogbox **Datei öffnen** der passende **Dateityp** einzustellen ist.

Mit

### Datei > Textdaten lesen

startet man einen Assistenten zum komfortablen Einlesen von Textdateien.

### 8.2 SPSS-Sitzung beenden

Man beendet SPSS mit dem Menübefehl

#### Datei > Beenden

oder durch das Schließen des letzten Dateneditorfensters:

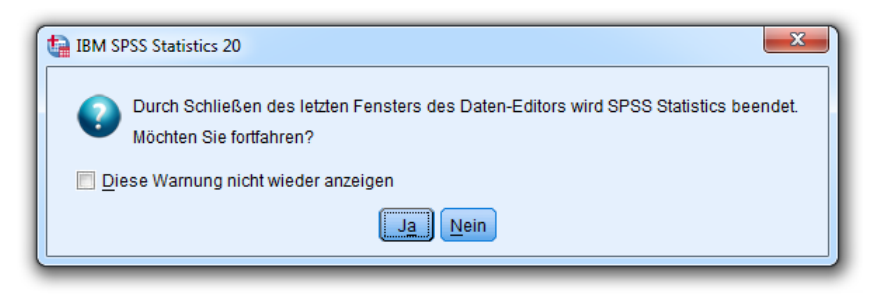

Liegen noch ungesicherte Änderungen in Dateneditor- und/oder Ausgabefenstern vor, macht SPSS darauf aufmerksam. Insbesondere bei einem Datenblatt sollten Sie eine *unerwartete* Sicherungsanfrage keinesfalls spontan bejahen. Eventuell haben Sie unbeabsichtigte Modifikationen der Daten vorgenommen, die keinesfalls "verewigt" werden sollten.

### 9 SPSS an der Universität Trier

An der Universität Trier steht SPSS für Linux, MacOS X und Windows mit einer kompletten Erweiterungsmodul-Ausstattung zur Verfügung:

Statistics Base, Regression, Advanced Statistics, Categories, Conjoint, Custom Tables, Data Preparation, Decision Trees, Exact Tests, Forecasting, Missing Values, Bootstrapping, Neural Networks, Direct Marketing, Complex Samples

Aus der SPSS-Produktfamilie ist außerdem das nur für Windows verfügbare Strukturgleichungsanalyseprogramm **Amos** vorhanden.

Die aufgeführten SPSS-Produkte können von Angehörigen der Universität Trier im Rahmen ihrer dienstlichen Tätigkeit bzw. Ausbildung auf folgende Weise genutzt werden:

### a) Pool-PCs

Auf den vom ZIMK betreuten Pool-PCs finden Sie über

### Start > Alle Programme > Wissenschaftliche Programme

die Programmgruppe **SPSS** mit Unterverzeichnissen zu allen installierten SPSS-Produkten bzw. -Versionen.

#### b) Kostenlose Nutzung über die ZIMK-Lizenzserver (netzabhängig)

SPSS kann auf einem Rechner mit permanentem Internetzugang an der Uni oder im Privatbereich zur kostenlosen Nutzung der ZIMK-Lizenzserver durch Angehörige der Universität Trier installiert werden. Das erforderliche Installationspaket steht samt Installationsanleitung zum Herunterladen auf der Webseite

#### http://www.uni-trier.de/index.php?id=25191

und als DVD in den ZIMK - Service-Punkten (Ort und Zeiten: siehe Abschnitt 10) bereit.

#### c) Kostenpflichtige individuelle Mietlizenz (netzunabhängig)

Für Rechner ohne permanenten Internetzugang kann in der Benutzerberatung eine befristete SPSS-Einzelplatzlizenz (inklusive Amos) erworben werden.

### 10 Weiterführende Informationen

In diesem Kurs konnten viele SPSS-Optionen nur exemplarisch oder gar nicht angesprochen werden. Wer das Programm intensiv nutzen möchte, z.B. im Rahmen eines eigenen Forschungsprojekts, sollte sich gründlicher einarbeiten, etwa durch Besuch von weiterführenden Kursen oder durch die Lektüre von SPSS-Handbüchern.

### a) Handbücher/Manuskripte

Es stehen zur Auswahl:

ZIMK-Manuskript Statistisches Praktikum mit SPSS f
ür Windows
Dieses Manuskript zum gleichnamigen ZIMK-Kurs ist auf der folgenden Webseite zu finden:

http://www.uni-trier.de/index.php?id=22552

 ZIMK-Manuskripte zur Verwendung spezieller Analysemethoden in SPSS
 Zu vielen Analysemethoden bietet das ZIMK ausführliche Manuskripte an, die auf der folgenden Webseite zu finden sind:

http://www.uni-trier.de/index.php?id=20047

- SPSS-Originalhandbücher
  Mit SPSS wird eine umfangreiche Sammlung von PDF-Handbüchern zu den einzelnen Modulen und zu den statistischen Algorithmen ausgeliefert. Allein die Dokumentation der Kommandosprache, über die man die meisten Leistungen rationell abrufen kann, umfasst ca. 2500 Seiten. Dieses PDF-Dokument ist auch im Hilfesystem verfügbar (Hilfe > Befehlssyntax-Referenz).
- Sekundärliteratur zu SPSS
   Im Buchhandel und teilweise auch in der Universitätsbibliothek finden sich zahlreiche Handbücher zu SPSS.

### b) SPSS-Kurse im ZIMK

Das ZIMK bietet mehrmals jährlich den Kurs *Statistisches Praktikum mit SPSS für Windows* im Umfang von 20 Unterrichtsstunden an. Hier werden die wichtigsten SPSS-Merkmale und auch viele Themen zur Methodik und Praxis der empirischen Forschung behandelt. Daneben gibt es zahlreiche Vertiefungskurse zu speziellen Analysemethoden, wo die wesentlichen statistischen Grundlagen und natürlich die praktische Durchführung mit SPSS erläutert werden.

### c) ZIMK - Service-Punkte

Bei Problemen mit der Anwendung von SPSS-Produkten können sich Angehörige der Universität Trier an die ZIMK - Service-Punkte wenden:

| Web:    | http://helpde | esk.uni-trier.de                                                     |
|---------|---------------|----------------------------------------------------------------------|
| Mail:   | helpdesk@u    | ni-trier.de                                                          |
| Tel.:   | 0651 - 201 -  | - 4400                                                               |
| Ort:    | Campus I:     | Foyer Gebäude E (Raum 43a)                                           |
|         | Campus II:    | H 3                                                                  |
| Zeiten: | Campus I:     | Montag bis Donnerstag: 08.00 - 18.00 Uhr, Freitag: 08.00 - 16.30 Uhr |
|         | Campus II:    | Montag bis Freitag: 09.00 - 15.00 Uhr                                |

## 11 Index

#### Α

| American Psychological Association |      |
|------------------------------------|------|
| Amos                               |      |
| Anwärterliste                      |      |
| APA                                |      |
| Arbeitsdatei                       | 6, 7 |
| Ausblenden                         |      |
| von Kategorien                     |      |
| Ausgabeblock                       |      |
| Ausgabefenster                     |      |
| Ausrichtung                        |      |

#### B

| Balkendiagramm  | 15  |
|-----------------|-----|
| Body Mass Index | .22 |

#### D

| Datenblatt         | 6 |
|--------------------|---|
| Dateneditor        | 6 |
| Dateneingabe       |   |
| Daten-Set          | 6 |
| Dezimalstellen     | 9 |
| in Diagrammen      |   |
| in Tabellen        |   |
| Diagrammerstellung |   |
| Diagrammvorschau   |   |
| Drucken            |   |
| Viewer-Dokumente   |   |
|                    |   |

#### Ε

| Eigenschaftsfenster |  |
|---------------------|--|
| Exportieren         |  |

### F

| Fehlende Werte    |  |
|-------------------|--|
| deklarieren       |  |
| Fokus             |  |
| im Ausgabefenster |  |
| e                 |  |

#### G

| GPL-Code                    | 43 |
|-----------------------------|----|
| Graphic Production Language | 43 |
| Gruppierungen               |    |
| in einer Pivot-Tabelle      | 34 |

#### Η

| Häufigkeitsanalyse10 | 6 |
|----------------------|---|
|----------------------|---|

### K

| Kategorien  |  |
|-------------|--|
| ausblenden  |  |
| verschieben |  |
|             |  |

#### L

### $\mathbf{M}$

| MacOS X    | 49 |
|------------|----|
| Menüzeile  | 4  |
| Messniveau |    |
|            |    |

# 

### 0

| Öffnen           |  |
|------------------|--|
| Datendateien     |  |
| Viewer-Dokumente |  |

#### Р

| Pivot-Editor |  |
|--------------|--|
|              |  |
|              |  |

### R

| Rolle einer Variablen10 |
|-------------------------|
|-------------------------|

### S

| Skalenniveau     |   |
|------------------|---|
| Spaltenbreite    |   |
| Spaltenformat    | 9 |
| Speichern        |   |
| Viewer-Dokumente |   |
| SPSS             |   |
| Mietlizenzen     |   |
| Startassistent   | 5 |
| Statuszeile      | 4 |
| Symbolleisten    | 4 |
|                  |   |

### Т

| Tabellenvorlagen |    |
|------------------|----|
| Teilausgabe      |    |
| Teilnehmerliste  | 15 |
|                  |    |

### U

| Umlaute           |    |
|-------------------|----|
| in Variablennamen | .8 |

#### V

| Variablenattribute  |   |
|---------------------|---|
| Variablendefinition | 7 |
| Variablenlabel      | 9 |
| Variablenname       |   |
| Variablentyp        | 9 |
| Verschieben         |   |
| von Kategorien      |   |
| Viewer              |   |
| Vorlagen            |   |
| Diagramme           |   |

| W           | Z                   |
|-------------|---------------------|
| Wertelabels | Zelleneigenschaften |
|             | Zwischenablage      |